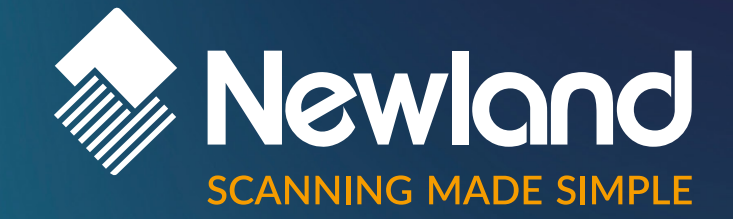

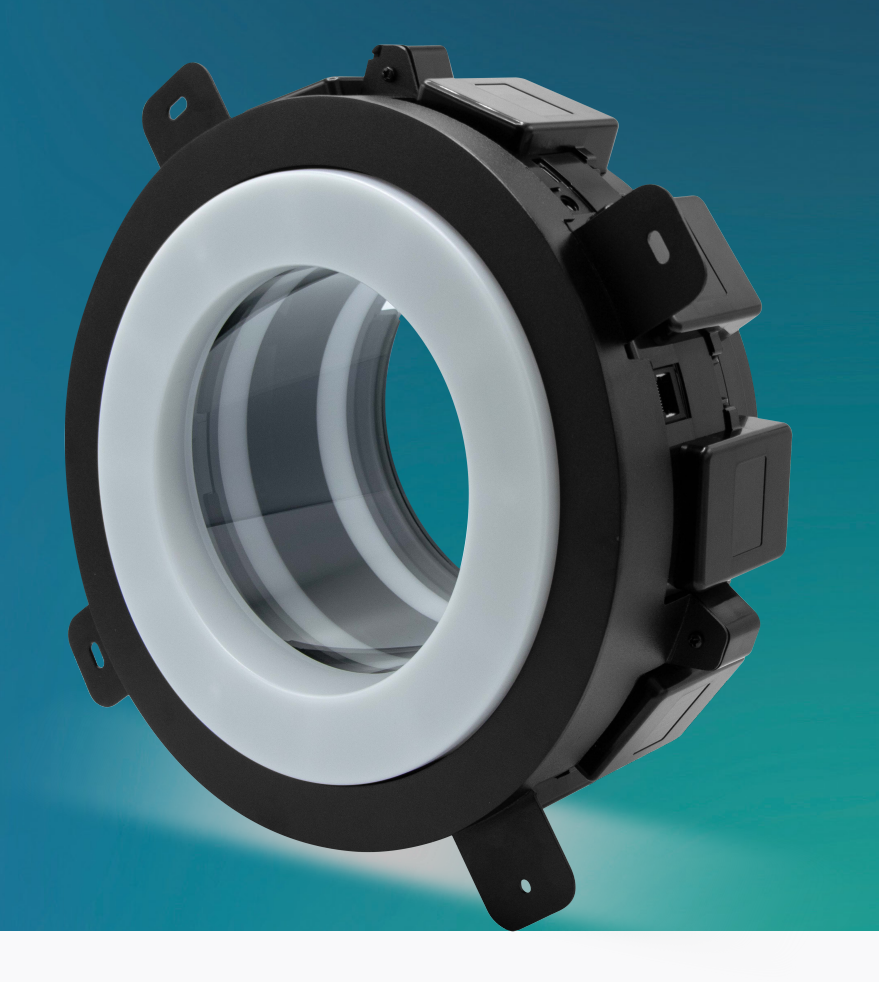

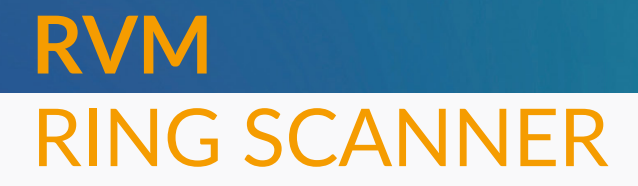

**OEM Scan Engines** 

Version: V1.0.0

**Programming Manual** 

# Disclaimer

#### © 2023 Newland Europe BV. All rights reserved.

Please read the manual carefully before using the product and operate it according to the manual. It is advised that you keep this manual for future reference.

Do not disassemble the device or remove the seal label from the device; doing so will void the product warranty provided by Newland Europe BV.

All pictures in this manual are for reference only, and the actual product may differ.

Regarding product modification and update, Newland Europe BV reserves the right to make changes to any software or hardware to improve reliability, function, or design at any time without notice. The information contained herein is subject to change without prior notice.

The products depicted in this manual may include software copyrighted by Newland Europe BV or a third party. The user, corporation or individual shall not duplicate, in whole or in part, distribute, modify, decompile, disassemble, decode, reverse engineer, rent, transfer, or sublicense such software without prior written consent from the copyright holders.

This manual is copyrighted. No part of this publication may be reproduced, distributed, or used in any form without Newland Europe BV's written permission.

Risk Warning Regarding Unauthorized System Updates: You should use the Newland-provided tool to update this product's system. Modifying system files by installing a third-party ROM system or using any cracking method may result in product malfunction or data loss and void your warranty.

Newland Europe BV reserves the right to make a final interpretation of the statement above.

#### **Newland Europe BV**

Rolweg 25, 4104 AV, Culemborg, The Netherlands www.newland-id.com

Newland Europe BV is a subsidiary of Newland Digital Technology Co., Ltd. Our general conditions of Purchase, Sale and Delivery are filed with the Record Office of the Chamber of Commerce of Utrecht, The Netherlands.

K.v.K. H.R. Utrecht / Chamber of Commerce Utrecht: Reg. nr. 17109876

# **Revision History**

| Version | Description   | Date         |
|---------|---------------|--------------|
| B1.0    | Beta version. | 19 July 2024 |

# Version Correspondence

| Programming Manual Version | Firmware Version            | Hardware Version |
|----------------------------|-----------------------------|------------------|
| V1.0                       | NLS-RVM1.UJ101.ST.H01.1.BA4 | V0.1.1           |
| V1.0                       | RING.MC.ST.H01.1            | V1.0.0           |

# **Table of Contents**

| Setting Scanner                       | 1  |
|---------------------------------------|----|
| Configuration Methods                 | 1  |
| Command Classification                | 2  |
| Master Command Explanation            | 3  |
| Introduction                          | 3  |
| Command Syntax                        |    |
| Example                               |    |
| Response                              | 4  |
| Examples                              | 4  |
| Query Command                         | 5  |
| Master Command Settings               | 6  |
| Introduction                          | 6  |
| Query Product Information             |    |
| Query Product Name                    |    |
| Query Product Serial Number           |    |
| Query Product Firmware Version Number | 7  |
| Query Product Hardware Version Number | 7  |
| Query Product Manufacture Date        | 7  |
| Query OEM Serial Number               | 8  |
| Restore to Default Settings           | 8  |
| Restore to Factory Default Settings   | 8  |
| User Default Settings                 | 9  |
| Communication Interface               | 10 |
| Communication Cable Auto-Adaptation   | 10 |
| Switch Communication Interface        |    |
| Serial Port Settings                  | 12 |
| USB Keyboard Settings                 | 15 |
| HID POS (POS HID Bar Code Scanner)    | 24 |
| VID and PID Table                     | 25 |
| Basic Settings                        | 26 |
| Scan Mode Settings                    |    |
| Barcode Settings                      | 27 |
| Reread Delay                          |    |
| Reread Delay Time                     |    |

| Reread Delay Reset                                                                                                    | 29                                                                                                 |
|----------------------------------------------------------------------------------------------------|----------------------------------------------------------------------------------------------------|
| Good Read Delay                                                                                                    |                                                                                                    |
| Good Read Delay Time                                                                                                    |                                                                                                    |
| Serial Trigger Command                                                                                                    |                                                                                                    |
| Sensor Control                                                                                                    |                                                                                                    |
| Good Read LED Settings                                                                                                    |                                                                                                    |
| LED Indicator Control                                                                                                    |                                                                                                    |
| Beep Settings                                                                                                    |                                                                                                    |
| Data Processing                                                                                                    | 41                                                                                                 |
| Security Level                                                                                                    | 41                                                                                                 |
| Report Last Scan Engine to Read                                                                                                    | 41                                                                                                 |
| Prefixes/Suffixes                                                                                                    | 42                                                                                                 |
| Image Capture Setting                                                                                                    |                                                                                                    |
| Introduction                                                                                                    |                                                                                                    |
| Imaging Engine Designate                                                                                                    |                                                                                                    |
| Image Capture                                                                                                    | 51                                                                                                 |
| System Control                                                                                                    |                                                                                                    |
| Slave Engine Upgrade                                                                                                    |                                                                                                    |
| Device Self-Check                                                                                                    | 54                                                                                                 |
| Slave Command Settings                                                                                                    | 61                                                                                                 |
|                                                                                                    |                                                                                                    |
| Introduction                                                                                                    | 61                                                                                                 |
| Introduction<br>Config Slave Engine                                                                                                    | 61                                                                                                 |
| Introduction<br>Config Slave Engine<br>Slave Engine Command Response                                                                                                    | 61<br>61<br>                                                                                       |
| Introduction<br>Config Slave Engine<br>Slave Engine Command Response<br>Commands Supporting Single Engine and All Engines                                                                                                    |                                                                                                    |
| Introduction<br>Config Slave Engine<br>Slave Engine Command Response<br>Commands Supporting Single Engine and All Engines<br>Commands Exclusive to All Engines                                                                                                    |                                                                                                    |
| Introduction<br>Config Slave Engine<br>Slave Engine Command Response<br>Commands Supporting Single Engine and All Engines<br>Commands Exclusive to All Engines<br>1D Barcode Inverse                                                                                                    |                                                                                                    |
| Introduction<br>Config Slave Engine<br>Slave Engine Command Response<br>Commands Supporting Single Engine and All Engines<br>Commands Exclusive to All Engines<br>1D Barcode Inverse<br>Code 128                                                                                                    |                                                                                                    |
| Introduction<br>Config Slave Engine<br>Slave Engine Command Response<br>Commands Supporting Single Engine and All Engines<br>Commands Exclusive to All Engines<br>1D Barcode Inverse<br>Code 128<br>EAN-8                                                                                                    |                                                                                                    |
| Introduction<br>Config Slave Engine<br>Slave Engine Command Response<br>Commands Supporting Single Engine and All Engines<br>Commands Exclusive to All Engines<br>1D Barcode Inverse<br>Code 128<br>EAN-8<br>EAN-13                                                                                            |                                                                                                    |
| Introduction<br>Config Slave Engine<br>Slave Engine Command Response<br>Commands Supporting Single Engine and All Engines<br>Commands Exclusive to All Engines<br>1D Barcode Inverse<br>Code 128<br>EAN-8<br>EAN-13<br>UPC-E                                                                                   |                                                                                                    |
| Introduction<br>Config Slave Engine<br>Slave Engine Command Response<br>Commands Supporting Single Engine and All Engines<br>Commands Exclusive to All Engines<br>1D Barcode Inverse<br>Code 128<br>EAN-8<br>EAN-8<br>UPC-E<br>UPC-A                                                                           |                                                                                                    |
| Introduction<br>Config Slave Engine<br>Slave Engine Command Response<br>Commands Supporting Single Engine and All Engines<br>Commands Exclusive to All Engines<br>1D Barcode Inverse<br>Code 128<br>EAN-8<br>EAN-8<br>EAN-13<br>UPC-E<br>UPC-A<br>Code-39                                                      |                                                                                                    |
| Introduction<br>Config Slave Engine<br>Slave Engine Command Response<br>Commands Supporting Single Engine and All Engines<br>Commands Exclusive to All Engines<br>1D Barcode Inverse<br>Code 128<br>EAN-8<br>EAN-8<br>EAN-13<br>UPC-E<br>UPC-A<br>Code-39<br>QR Code                                           | 61<br>61<br>62<br>63<br>64<br>64<br>64<br>64<br>66<br>68<br>71<br>75<br>78<br>83                   |
| Introduction<br>Config Slave Engine<br>Slave Engine Command Response<br>Commands Supporting Single Engine and All Engines<br>Commands Exclusive to All Engines<br>1D Barcode Inverse<br>Code 128<br>EAN-8<br>EAN-8<br>EAN-13<br>UPC-E<br>UPC-A<br>Code-39<br>QR Code<br>Data Matrix                            |                                                                                                    |
| Introduction<br>Config Slave Engine<br>Slave Engine Command Response<br>Commands Supporting Single Engine and All Engines<br>Commands Exclusive to All Engines<br>1D Barcode Inverse<br>Code 128<br>EAN-8<br>EAN-8<br>EAN-13<br>UPC-E<br>UPC-A<br>Code-39<br>QR Code<br>Data Matrix<br>Aztec                   | 61<br>61<br>62<br>63<br>64<br>64<br>64<br>64<br>66<br>68<br>71<br>75<br>78<br>83<br>83<br>85<br>88 |
| Introduction<br>Config Slave Engine<br>Slave Engine Command Response<br>Commands Supporting Single Engine and All Engines<br>Commands Exclusive to All Engines<br>1D Barcode Inverse.<br>Code 128.<br>EAN-8.<br>EAN-8.<br>EAN-13.<br>UPC-E.<br>UPC-A.<br>Code-39.<br>QR Code<br>Data Matrix.<br>Aztec<br>Help. | 61<br>62<br>63<br>64<br>64<br>64<br>64<br>66<br>68<br>71<br>75<br>78<br>83<br>85<br>88<br>91       |

| Appendix                                     | 93 |
|----------------------------------------------|----|
| AIM ID Table                                 |    |
| Code ID Table                                | 94 |
| ASCII Function Key Mapping Table             |    |
| ASCII Function Key Mapping Table (Continued) |    |
| ASCII Table                                  | 97 |
|                                              |    |

# **Setting Scanner**

# **Setting Methods**

This device enables users to modify its functions or query device information through commands. However, please note that configuring functions via scanning QR codes is not supported at this time.

Users have the option to connect to the host computer either through the RJ45 port or via USB using the Type-C port on the device. Please refer to the diagram below for interface details:

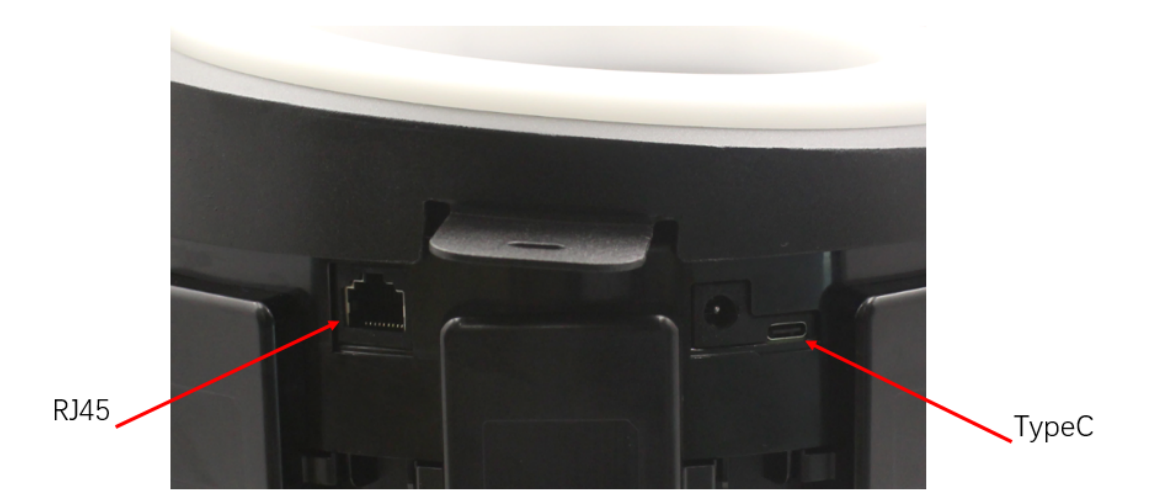

The device's serial port signals adopt the RS232 protocol, located at pin 4 and pin 5 of the RJ45 interface. Pin 4 serves as the device's serial port transmission signal, while Pin 5 serves as the device's serial port reception signal.

For further interface details, please refer to the "Installation Manual ."

Once the device is powered on and connected to the host computer, users can configure the device through the communication port. Users can utilize common serial port debugging tools or our Easyset software for instruction settings. Alternatively, users can develop their serial communication software for device communication and configuration.

Note that when the device operates in HID POS or KBW mode, instructions and responses are packaged into POS packets. When sending and receiving, it is necessary to unpack and segment according to our company's definition of POS data packets.

# **Command Classification**

This device consists of a main controller and multiple barcode-scanning engines. Therefore, commands can be broadly categorized into two types:

- Setting Commands for the main controller are referred to as MASTER Commands.
- Setting Commands for the engines are referred to as SLAVE Commands.

Further details will be provided in subsequent sections.

# **Master Command Explanation**

# Introduction

Utilizing MASTER instructions for configuring the main controller primarily involves communication settings, such as communication interfaces with the host computer; decoding control settings, such as decoding modes and delay mode; as well as basic control of LEDs and sound.

# **Command Syntax**

The syntax of a Command/command consists of the following elements:

# Prefix Storage Tag SubTag Data Suffix

- > Prefix: "~<SOH>0000" (HEX: 7E 01 30 30 30 30), 6 characters.
- Storage Type: "@" (HEX: 40) or "#" (HEX: 23), 1 character. "@" means permanent settings which will not be lost by removing power from the scanner or rebooting it. "#" means temporary settings which will be lost by removing power from the scanner or rebooting it.
- Category Tag: 3 characters.
- > Function SubTag: 3 characters.
- > Data: The format of the data. Determined by Tag and SubTag together, can be null under some Commands.
- Suffix: ";<ETX>" (HEX: 3B 03), 2 characters.

# Example

#### Setting the Reread Delay Time as 1s.

The Command will be **RRDDUR1000**.

Tag: RRD, SubTag: DUR, Storage: @, Tag: RRD, SubTag: DUR, Data: 1000.

Converting it into Serial Command format,

ASCII: ~<SOH> 0000@RRDDUR1000;<ETX> HEX: 7E 01 30 30 30 30 40 52 52 44 44 55 52 31 30 30 30 3B 03

# Response

Different from the command sequence, the prefix of a response consists of the six characters of "<STX><SOH>0000" (HEX: 02 01 30 30 30 30).

| <ack> (HEX: 06)</ack> | Indicates a good command which has been processed.                           |  |  |
|-----------------------|------------------------------------------------------------------------------|--|--|
|                       | Indicates a good configuration command with its Data field entry out of the  |  |  |
|                       | allowable range for this Tag and SubTag combination (e.g. an entry for an    |  |  |
| <nak> (HEX: 15)</nak> | inter-keystroke delay of 100 when the field will only allow 2 digits), or an |  |  |
|                       | invalid query command.                                                       |  |  |
| <enq> (HEX: 05)</enq> | Indicates an invalid Tag or SubTag command.                                  |  |  |

When responding, the scanner echoes back the command sequence with the status character above inserted directly before each of the punctuation marks (the comma or semicolon) in the command.

Therefore, its structure is as follows:

# Prefix Storage Tag SubTag Data Answer State Suffix

Where "state" represents the status character.

"Answer" refers to the device's response data to the command, which can be null.

"Tag" and "SubTag" correspond to the parts of the sent command.

"Data" also corresponds to the parts of the sent command. When "Data" is a query symbol, the device's response "Data" is null.

# **Examples**

Enable Reread Delay (RRDENA). Send this command in ASCII format. Users can write it in hexadecimal as well.

Request: ~<SOH> 0000@RRDENA1;<ETX>

Response: <STX><SOH> 0000@RRDENA1<ACK>;<ETX>

The status character is <ACK> (HEX: 06). It means that the command has been processed. If the "Anser" is null, is null, it indicates that this particular setting instruction does not carry any additional information in the response.

Request: ~<SOH> 0000@RRDENA2;<ETX>

Resposne: <STX><SOH> 0000@RRDENA2<NAK>;<ETX>

The status character is <NAK> (HEX: 15). It means that the data is not within the range of data values. Available data of RRDEN are 0 and 1.

Request: ~<SOH> 0000@ RRDENB0;<ETX>

Response: ~<SOH> 0000@ RRDENB0<ENQ>;<ETX>

The status character is <ENQ> (HEX: 05). It indicates an invalid Tag or SubTag command

# **Query Command**

For query commands, the entry in the Data field in the syntax above is one of the following characters means:

| Data        | Function                                                 |
|-------------|----------------------------------------------------------|
| * (HEX: 2A) | What is the scanner's current value for the setting(s)?  |
| & (HEX: 26) | What is the factory default value for the setting(s)?    |
| ^ (HEX: 5E) | What is the range of possible values for the setting(s)? |

Taking the example of querying the configuration for the Reread Delay, you can send ~<SOH> 0000@RRDDUR\*;<ETX> to inquire about the current Reread Delay time. Similarly, you can also send ~<SOH>0000@ RRDDUR &;<ETX> or ~<SOH>0000@ RRDDUR ^;<ETX> to inquire about the default configuration and the range of settings for the Reread Delay.

To represent value ranges, use '-' for continuous ranges and '|' to separate each value. For example, "1|3-5|7|9-20" excludes 2, 6, and 8 from the range of 1 to 20, resulting in 17 numbers.

For settings that allow both customized values and preset options like "High," "Medium," and "Low," use '\_' to separate preset options from the original range. Use '|' to separate each preset option, and ':' to separate the preset name from its corresponding value. For instance:

For the frequency of the Good read sound:

The value range is: GRBFRQ20-20000\_Lowest:800|Low:1600|Medium:2730|High:4200;

This means the frequency range for good read sound is from 20 to 20000. Preset values are lowest: 800, low: 1600, medium: 2730, and high: 4200.

# **Master Command Settings**

# Introduction

The MASTER command primarily focuses on querying and configuring the main controller. These commands include querying product information, communication settings, basic functionality settings, data processing, image capture settings, and more.

# **Query Product Information**

# **Query Product Name**

Command: QRYPDN

After sending the QRYPDN command, the product name will be sent to the host device.

|          | Тад | SubTag | Data              |
|----------|-----|--------|-------------------|
| Request  |     |        | NULL              |
| Response | QRY | PDN    | Product Name:xxxx |

xxxx: Refers to the name of the product.

# **Query Product Serial Number**

Command: QRYPSN

After sending the QRYPSN command, the product serial number will be sent to the host device.

|          | Tag | SubTag | Data                |
|----------|-----|--------|---------------------|
| Request  |     |        | NULL                |
| Response | QRY | PDN    | Serial Number:xxxxx |

# **Query Product Firmware Version Number**

Command: QRYFWV

After sending the QRYFWV command, the product firmware version number will be sent to the host device.

|          | Tag | SubTag | Data                   |
|----------|-----|--------|------------------------|
| Request  |     |        | NULL                   |
| Response | QRY | PWV    | Firmware Version:xxxxx |

# **Query Product Hardware Version Number**

Command: QRYHWV

After sending the QRYHWV command, the product hardware version number will be sent to the host device.

|          | Тад | SubTag | Data                   |
|----------|-----|--------|------------------------|
| Request  |     |        | NULL                   |
| Response | QRY | HWV    | Hardware Version:xxxxx |

# **Query Product Manufacture Date**

Command: QRYDAT

After sending the QRYDAT command, the product manufacture data will be sent to the host device.

|          | Тад | SubTag | Data                     |
|----------|-----|--------|--------------------------|
| Request  |     |        | NULL                     |
| Response | QRY | DAT    | Manufacturing Date:xxxxx |

"xxxxx" represents the specific manufacture date of the device, formatted as "2024-04-15".

# **Query OEM Serial Number**

#### Command: QRYESN

After sending the QRYESN command, the product serial number will be sent to the host device. The serial number is defined by the customer.

|          | Tag | SubTag | Data                    |
|----------|-----|--------|-------------------------|
| Request  |     |        | NULL                    |
| Response | QRY | ESN    | OEM Serial Number:xxxxx |

# **Restore to Default Settings**

# **Restore to Factory Default Settings**

### Command: FACDEF

All main controllers have a factory default setting. After sending the FACDEF command, the main controllers will be restored to their factory default configuration.

|          | Tag | SubTag | Data             |
|----------|-----|--------|------------------|
| Request  |     |        | NULL             |
| Response | FAC | DEF    | Status Character |

# **User Default Settings**

In addition to the factory default settings, you can save your frequently used settings as user default settings.

User default settings also include all property settings of the main controller and will be saved permanently unless overwritten by saving the current settings as user default settings again. Sending "Save User Default Settings" will save the current settings as user default settings, overwriting any previously saved user default settings. Sending "Load User Default Settings" will switch the main controller to the state of user default settings.

# Save User Default Settings

Command: CUSSAV

|          | Tag | SubTag | Data             |
|----------|-----|--------|------------------|
| Request  |     |        | NULL             |
| Response | CUS | SAV    | Status Character |

# Load User Default Settings

Command: CUSDEF

|          | Tag | SubTag | Data             |
|----------|-----|--------|------------------|
| Request  |     |        | NULL             |
| Response | CUS | DEF    | Status Character |

# **Communication Interface**

# **Communication Cable Auto-Adaptation**

Command: AUTOUR

Disable or Enable auto-adaptation by sending the AUTOUR command.

|          | Tag | SubTag | Data                 |
|----------|-----|--------|----------------------|
| Request  |     |        | Available value: 0-1 |
| Response | AUT | OUR    | Status Character     |

Data: 0-1

- 0: Disables auto-adaptation. The main controller communicates with the host according to the configuration of the communication interface.
- 1: Enables auto-adaptation. The main controller can automatically match the connected cable (only supports USB and serial cables) and switch communication modes: if a USB cable is connected, it switches to USB communication mode; if a serial cable is connected, it switches to serial communication mode.

Note: Enabling or disabling communication cable auto-adaptation requires device restart to take effect.

Note: When simultaneously using USB and serial connections between the scanner and the host, USB connection has higher priority. If cable auto-adaptation is enabled, the scanner will default to using the USB connection. If the communication interface is set to serial, connecting a USB cable will use USB CDC communication mode.

# **Switch Communication Interface**

## Command: INTERF

Choosing a communication interface by sending the INTERF command.

|          | Tag | SubTag | Data                     |
|----------|-----|--------|--------------------------|
| Request  |     |        | Available value: 0 3 5 8 |
| Response | INT | ERF    | Status Character         |

Data: 0|3|5|8

- ➢ 0: RS232
- > 3: HID Keyboard
- > 5: HID POS
- > 8: USB CDC Mode

# **Serial Port Settings**

### **RS232 Baud Rate**

#### Command: 232BAD

Baud rate is the number of bits of data transmitted per second. The baud rate used by the scanner and the host must be the same to ensure accurate data transmission.

|         | Tag | SubTag | Data                 |
|---------|-----|--------|----------------------|
| Request |     |        | Available value: 0-8 |
| Reply   | 232 | BAD    | Status character     |

Data: 0-8.

- > 0: 1200 bits/s
- > 1: 2400 bits/s
- > 2: 4800 bits/s
- > 3: 9600 bits/s
- > 4: 14400 bits/s
- > 5: 19200 bits/s
- > 6: 38400 bits/s
- > 7: 57600 bits/s
- > 8: 115200 bits/s

## **RS232 Data Bits**

Command: 232DAT

Ensure that the data bits of the scanner and the data bits of the host are the same.

|          | Tag | SubTag | Data                 |
|----------|-----|--------|----------------------|
| Request  |     |        | Available value: 0-1 |
| Response | 232 | DAT    | Status character     |

Data: 0-1.

- ➢ 0: 8 bits
- > 1:7 bits

# **RS232 Parity Check**

Command: 232PAR

Set the parity type to match the host requirements.

|          | Tag | SubTag | Data                 |
|----------|-----|--------|----------------------|
| Request  |     |        | Available value: 0-2 |
| Response | 232 | PAR    | Status character     |

Data: 0-2.

- > 0: Select this option when no parity bit is required.
- > 1: Even parity
- > 2: Odd parity

#### **RS232 Stop Bit**

#### Command: 232STP

The stop bit at the end of each transmitted character marks the end of the transmission of one character and prepares the receiving device for the next character in the serial data stream. Set the number of stop bits to match the host requirements.

|          | Tag | SubTag | Data                 |
|----------|-----|--------|----------------------|
| Request  |     |        | Available value: 0-1 |
| Response | 232 | STP    | Status Character     |

Data: 0-1.

- > 0: 1 Stop Bit
- > 1: 2 Stop Bit

## **RS232 Hardware Automatic Flow Control**

Command: 232AFL

|          | Tag | SubTag | Data                 |
|----------|-----|--------|----------------------|
| Request  |     |        | Available value: 0-1 |
| Response | 232 | AFL    | Status Character     |

Data: 0-1.

- I indicates activation: The main controller determines whether to send data based on the level of the CTS signal. When the CTS signal is low, indicating that the receiver (e.g., PC) serial port buffer is full, the main controller will stop sending serial port data until the CTS signal is set to high by the receiver (e.g., PC). When the main controller's serial port receiver is not ready, it sets RTS to low. When the sending end (e.g., PC) detects this signal as low, it must not send data to the scanner, otherwise data will be lost.
- > 0 indicates deactivation: Serial data transmission and reception are not affected by the RTS/CTS signal.

# **USB Keyboard Settings**

When connected via a USB data cable, the scanner can be set to HID Keyboard input mode. In this mode, the scanner acts as a virtual keyboard, and the host receiving the data accepts input from this virtual keyboard just like it would from a real keyboard. Once the scanner decodes the data, it sends it by simulating keystrokes corresponding to each data entry on the virtual keyboard.

## **National Keyboard Layout**

#### Command: KBWCTY

Due to variations in keyboard layouts, symbols, and other factors across different languages and countries, the scanner can be configured to emulate keyboards from different nations as needed.

|          | Tag | SubTag | Data                        |
|----------|-----|--------|-----------------------------|
| Request  |     |        | Available value: 0-19 21-28 |
| Response | KBW | CTY    | Status Character            |

Data: 0-19|21-28.

- 0: American English Keyboard
- 1: Belgian Keyboard
- 2: Brazilian Keyboard
- 3: Canadian (French) French Keyboard
- 4: Czechoslovakian Keyboard
- 5: Danish Keyboard
- 6: Finnish (Swedish) Keyboard
- 7: French Keyboard
- 8: German/Austrian Keyboard
- 9: Greek Keyboard
- 10: Hungarian Keyboard
- 11: Israeli (Hebrew) Keyboard

- 12: Italian Keyboard
- 13: Latin American Keyboard
- 14: Dutch (Dutch) Keyboard
- 15: Norwegian Keyboard
- 16: Polish Keyboard
- 17: Portuguese Keyboard
- 18: Romanian Keyboard
- 19: Russian Keyboard
- 21: Slovak Keyboard
- 22: Spanish Keyboard
- 23: Swedish Keyboard
- 24: Swiss (German) Keyboard
- 25: Turkish F Keyboard
- 26: Turkish Q Keyboard
- 27: British Keyboard
- 28: Japanese Keyboard

## **Unknown Character Beep**

Command: KBWBUC

Due to differences in keyboard layouts, certain characters contained in barcode data may not be available on the selected keyboard. As a result, the main controller may not be able to transmit unknown characters. Scan the corresponding barcode below to enable or disable the beep sound when unknown characters are detected.

|          | Tag | SubTag | Data                 |
|----------|-----|--------|----------------------|
| Request  |     |        | Available value: 0-1 |
| Response | KBW | BUC    | Status Character     |

Data: 0-1.

- 0 indicates: Off
- 1 indicates: On

Note: Assuming the current main controller virtual keyboard layout corresponds to French (No.7), and the barcode content scanned by this main controller is "AĐF". Since one character "Đ" (0xD0) in the barcode data is not available on the French keyboard, the main controller will skip this unknown character and continue processing the next character. In practical usage, if the unknown character beep setting is "Off," there will be no audible indication when the scanner transmits data, and the data received by the host will be "AF". If the unknown character beep setting is "On," the main controller will emit an error beep when processing this character, but the data transmitted to the host will still be "AF".

If the "Keyboard Emulation Input Character" function is enabled, this function is invalid.

## **Keyboard Emulation**

#### Command: KBWALT

When the Keyboard Emulation is enabled, characters will be sent via the numeric keypad, disregarding the national keyboard layout settings. This mode also requires setting Code Page selection and Unicode output. The Code Page determines the target language, while the Unicode output setting controls whether the encoding sent to the host is Unicode or Code Page.

|          | Tag | SubTag | Data                 |
|----------|-----|--------|----------------------|
| Request  |     |        | Available value: 0-1 |
| Response | KBW | ALT    | Status Character     |

Data: 0-1.

- 0 indicates: Disable Keyboard Emulation
- 1 indicates: Enable Keyboard Emulation

Note: ASCII characters between 0x00 and 0x1F are output according to the "Control Character Output" function setting.

Note: This sending method ensures smooth transmission of any character, but due to the large number of simulated keystrokes required for each character, the speed is relatively slow.

Note: Assuming the current scanner Code Page selection is Code Page 1252 (Latin, Western), and the barcode content scanned by the scanner is "ADF" (decimal values in Code Page 1252 are 65/208/70). If the Keyboard Emulation Input Character setting is set to "Enable" and the Unicode output setting is set to "Disable," the scanner's simulated keyboard operation is as follows:

Input "A" -- ALT key pressed, simultaneously pressing the keys 0, 6, 5 in sequence on the numeric keypad, then releasing the ALT key.

Input "Đ" -- ALT key pressed, simultaneously pressing the keys 2, 0, 8 in sequence on the numeric keypad, then releasing the ALT key.

Input "F" -- ALT key pressed, simultaneously pressing the keys 0, 7, 0 in sequence on the numeric keypad, then releasing the ALT key.

#### Code Page

Command: KBWCPG

Code pages define the mapping of character codes to characters. If the data received does not display with the proper characters, it may be because the barcode being scanned was created using a code page that is different from the one the host program is expecting. If this is the case, select the code page with which the barcodes were created by scanning the appropriate setup barcode. This feature is only effective when Emulate ALT+Keypad is turned on.

|          | Тад | SubTag | Data                  |
|----------|-----|--------|-----------------------|
| Request  |     |        | Available value: 0-12 |
| Response | KBW | CPG    | Status Character      |

Data: 0-12.

- 0 indicates: Code Page 1252 (Latin, Western)
- 1 indicates: Code Page 1251 (Cyrillic)
- 2 indicates: Code Page 1250 (Central European)
- 3 indicates: Code Page 1253 (Greek)
- 4 indicates: Code Page 1254 (Turkish)
- 5 indicates: Code Page 1255 (Hebrew)
- 6 indicates: Code Page 1256 (Arabic)
- 7 indicates: Code Page 1257 (Baltic)
- 8 indicates: Code Page 1258 (Vietnamese)
- 9 indicates: Code Page 936 (Simplified Chinese, GB2312, GBK)

- 10 indicates: Code Page 950 (Traditional Chinese, Big5)
- 11 indicates: Code Page 874 (Thai)
- 12 indicates: Code Page 932 (Japanese, Shift-JIS)

#### **Unicode Output**

#### Command: KBWCPU

Different host programs may use different character encodings for handling incoming barcode data. For instance, Microsoft Office Word uses Unicode encoding and therefore you should turn Unicode Encoding on, whereas Microsoft Office Excel or Notepad uses Code Page encoding and therefore you should turn Unicode Encoding off. This feature is only effective when Emulate ALT+Keypad is turned on.

|          | Tag | SubTag | Data                 |
|----------|-----|--------|----------------------|
| Request  |     |        | Available value: 0-1 |
| Response | KBW | CPU    | Status Character     |

Data: 0-1

- 0 indicates Disable Unicode output, the main controller outputs the keyboard according to code page encoding.
- 1 indicates: Enable Unicode output, the main controller outputs the keyboard according to Unicode encoding.

#### **Emulate Keypad with Leading Zero**

#### Command: KBWALZ

You may turn this feature on to send character sequences sent over the numeric keypad as ISO characters which have a leading zero. For example, ASCII A transmits as "ALT MAKE" 0065 "ALT BREAK". This feature is only effective when Emulate ALT+Keypad is enabled.

|          | Tag | SubTag | Data                 |
|----------|-----|--------|----------------------|
| Request  |     |        | Available value: 0-1 |
| Response | KBW | ALZ    | Status Character     |

Data: 0-1

• 0 indicates: Disable Leading "0" Output

• 1 indicates: Enable Leading "0" Output

#### **Function Key Mapping**

#### Command: KBWFKM

ASCII characters between 0x00 and 0x1F can be escaped as certain control function keys. The operation of inputting control function keys on the virtual keyboard is as follows, with specific ASCII values corresponding to control function keys detailed in the appendix.

|          | Tag | SubTag | Data                 |
|----------|-----|--------|----------------------|
| Request  |     |        | Available value: 0-2 |
| Response | KBW | FKM    | Status Character     |

Data: 0-2

- 0: Disable
- 1: Control + ASCII mode
- 2: Alt + Keypad mode

Note: When the other HID Keyboard-related settings on the main controller are set to their default values, and this setting is configured as "Control + ASCII mode," the read data for the character "A <HT>F" (where HT represents an invisible character that is not displayed in terminal software) with hexadecimal values 0x41, 0x09, and 0x46, the main controller's virtual keyboard operation is as follows:

Input "A" - Press the key.

Input "Ctrl I" - As the data for 0x09 corresponds to the control function key "I," the virtual keyboard will press and hold Ctrl, then press the I key, and finally release both the Ctrl and I keys simultaneously.

Input "F" - Press the F key.

Since "Ctrl I" corresponds to converting characters to italics in some word processing software, completing the above operations may result in seeing the normal character "A" and the italicized "F."

If this setting is configured as "Alt + Keypad mode," for the "<HT>" character, the scanner's virtual keyboard operation is as follows:

Input "Alt 0 0 9" - The virtual keyboard will press and hold Alt, then sequentially press the "0," "0," and "9" keys on the numeric keypad, and finally release Alt.

## Key Delay

Command: KBWDLY

This parameter specifies the delay between simulated key presses. It can be adjusted when slower data transmission is required by the host.

|          | Tag | SubTag | Data                   |
|----------|-----|--------|------------------------|
| Request  |     |        | Available value: 0-100 |
| Response | KBW | DLY    | Status Character       |

Data: 0-100(ms)

Example: To set the key delay to 20 ms, the Data value would be 20, resulting in the command Tag+SubTag+Data: KBWDLY20.

# Caps Lock

#### Command: KBWCAP

When enabled, this setting allows for the inversion of case-sensitive characters contained within barcode data. This inversion occurs regardless of the status of the Caps Lock key on the host keyboard.

|          | Tag | SubTag | Data                 |
|----------|-----|--------|----------------------|
| Request  |     |        | Available value: 0-3 |
| Response | KBW | CAP    | Status Character     |

Data: 0-3

- 0: Disabled (for non-Japanese keyboards)
- 1: Enabled (for non-Japanese keyboards)
- 2: Disabled (for Japanese keyboards)
- 3: Enabled (for Japanese keyboards)

Note: This function is ineffective if "Keyboard Emulation " or "Capitalization Conversion" functions are enabled.

Note: Upon enabling this function, if the scanner reads a barcode containing "AbC", the host will receive "aBc".

## **Convert Case**

Command: KBWCAS

When enabled, this setting allows for the inversion of case-sensitive characters contained within barcode data. This inversion occurs regardless of the status of the Caps Lock key on the host keyboard.

|          | Tag | SubTag | Data                 |
|----------|-----|--------|----------------------|
| Request  |     |        | Available value: 0-2 |
| Response | KBW | CAS    | Status Character     |

Data: 0-2

- 0: No Conversion: Alphabetic characters in barcode data are output as originally.
- 1: Convert All to Uppercase: Regardless of whether the alphabetic characters in the barcode data are uppercase or lowercase, they are all converted to uppercase.
- 2: Convert All to Lowercase: Regardless of whether the alphabetic characters in the barcode data are uppercase or lowercase, they are all converted to lowercase.

Note: This function is ineffective if the "Keyboard Emulate " function is enabled.

# **Emulate Numeric Keypad 1**

Command: KBWNUM

|          | Tag | SubTag | Data                 |
|----------|-----|--------|----------------------|
| Request  |     |        | Available value: 0-1 |
| Response | KBW | NUM    | Status Character     |

Data: 0-1

• 0 indicates: This function is not enabled, so all numeric outputs are based on the corresponding key values of

the main keyboard.

• 1 indicates: After enabling this function if the barcode data transmitted by the controller contains digits "0~9", the virtual keyboard will output according to the corresponding key values of the numeric keypad.

Note: This function is ineffective if the "Keyboard Emulate " function is enabled.

# **Emulate Numeric Keypad 2**

Command: KBWNCH

|          | Tag | SubTag | Data                 |
|----------|-----|--------|----------------------|
| Request  |     |        | Available value: 0-1 |
| Response | KBW | NCH    | Status Character     |

Data: 0-1

- 0 indicates: This function is not enabled, so these characters will be output based on the corresponding key values of the main keyboard.
- 1 indicates: After enabling this function, these characters will be output according to the corresponding key values of the numeric keypad.

Note: This function is ineffective if the "Keyboard Emulate " function is enabled.

# Fast Mode

Command: KBWFAS

|          | Tag | SubTag | Data                 |
|----------|-----|--------|----------------------|
| Request  |     |        | Available value: 0-1 |
| Response | KBW | FAS    | Status Character     |

Data: 0-1

• 0 indicates: Off

• 1 indicates: On

## **Polling Rate**

Command: KBWPOR

|          | Tag | SubTag | Data                  |
|----------|-----|--------|-----------------------|
| Request  |     |        | Available value: 0-10 |
| Response | KBW | POR    | Status Character      |

Data: 0-10

# HID POS (POS HID Bar Code Scanner)

## Introduction

The HID-POS interface is recommended for new application programs. It can send up to 56 characters in a single USB report and appears more efficient than keyboard emulation.

Features:

- 1. HID-based, no custom driver required.
- 2. Way more efficient in communication than keyboard emulation and traditional RS-232 interface.

### Access the Cradle with Your Program

Use CreateFile to access the cradle as a HID device and then use ReadFile to deliver the scanned data to the application program. Use WriteFile to send data to the cradle.

For detailed information about USB and HID interfaces, go to www.USB.org.

## Acquire Scanned Data

After a barcode is decoded, the device sends an input report as below:

|       |            | Bit                                             |   |   |   |   |   |                         |
|-------|------------|-------------------------------------------------|---|---|---|---|---|-------------------------|
| Byte  | 7          | 6                                               | 5 | 4 | 3 | 2 | 1 | 0                       |
| 0     | Message ID | ) = 0x02                                        | · |   | · |   |   | ·                       |
| 1     | Barcode da | ita length                                      |   |   |   |   |   |                         |
| 2-57  | Barcode da | ta (1-56)                                       |   |   |   |   |   |                         |
| 58-61 | Reserved   | Reserved                                        |   |   |   |   |   |                         |
| 62    | Newland ba | Newland barcode type identifier or Unused: 0x00 |   |   |   |   |   |                         |
| 63    | -          | -                                               | - | - | - | - | - | Decoding data continues |

## Send Command to the Device

This output report is used to send commands to the device. All programming commands can be used.

|      | Bit           | it                                     |   |   |   |   |   |   |
|------|---------------|----------------------------------------|---|---|---|---|---|---|
| Byte | 7             | 6                                      | 5 | 4 | 3 | 2 | 1 | 0 |
| 0    | Report ID =   | teport ID = 0x04                       |   |   |   |   |   |   |
| 1    | Length of the | ength of the Data("Output Data" field) |   |   |   |   |   |   |
| 2-63 | Output Data   | utput Data (1-62)                      |   |   |   |   |   |   |

# **VID and PID Table**

USB uses VID (Vendor ID) and PID (Product ID) to identify and locate a device. The VID is assigned by the USB Implementers Forum. Newland's vendor ID is 1EAB (Hex). A range of PIDs are used for each Newland product family. Every PID contains a base number and interface type (keyboard, COM port, etc)

| Device Name | Interface Type | PID (Hexadecimal) |
|-------------|----------------|-------------------|
|             | USB Keyboard   | 4622              |
| NLS-RVM100  | USB CDC Serial | 4606              |
|             | HID POS        | 4610              |

# **Basic Settings**

# **Scan Mode Settings**

Command: SCNMOD

Two can modes are available:

**Sense Mode**: The scanner activates a decode session every time it detects a barcode presented to it. The decode session continues until a barcode is decoded or the decode session timeout expires. Reread Timeout can avoid undesired rereading of the same barcode in a given period of time. Sensitivity can change the Sense Mode's sensibility to changes in images captured.

**Continuous Mode**: The scanner automatically starts one decode session after another. To suspend/resume barcode reading, simply press the trigger. Reread Timeout can avoid undesired rereading of the same barcode in a given period of time.

|          | Tag | SubTag | Data                |
|----------|-----|--------|---------------------|
| Request  |     |        | Available value:2-3 |
| Response | SCN | ENA    | Status character    |

Data: 2-3.

- 2 indicates sensor mode
- 3 indicates continuous mode.

# **Barcode Settings**

# **Disable Barcode Scanning**

Command: SCNENA

This command sets whether the device is allowed to perform barcode scanning. When scanning is disabled, the device will no longer recognize barcodes, and the illumination light will also turn off.

|          | Tag | SubTag | Data                 |
|----------|-----|--------|----------------------|
| Request  |     |        | Available value: 0-1 |
| Response | SCN | ENA    | Status character     |

Data: 0-1.

- 0 indicates barcode scanning is disabled.
- 1 indicates barcode scanning is enabled.

Note: This command does not retain settings after power off.

# **Decode Session Timeout**

Command: ORTSET

Maximum time that the scanner is in a single reading state. When One Reading Timeout is 0 indicates that the timeout is infinite.

|          | Tag | SubTag | Data                       |
|----------|-----|--------|----------------------------|
| Request  |     |        | Available value: 0-3600000 |
| Response | ORT | SET    | Status character           |

Data: 0-3600000 (ms).

# **Reread Settings**

# **Reread Delay**

Command: RRDENA

Reread Delay can avoid undesired rereading of the same barcode in a given period of time.

|          | Tag | SubTag | Data                 |
|----------|-----|--------|----------------------|
| Request  |     |        | Available value: 0-1 |
| Response | RRD | ENA    | Status characters    |

Data: 0-1.

- > 1: Enable Reread Timeout. Do not re-read the same barcode before the reread timeout expires.
- > 0: Disable Reread Timeout. Allow the scanner to re-read the same barcode.

# **Reread Delay Time**

Command: RRDDUR

The following Command sets the time interval between two successive reads on the same barcode.

|          | Tag | SubTag | Data                       |
|----------|-----|--------|----------------------------|
| Request  |     |        | Available value: 0-3600000 |
| Response | RRD | DUR    | Status characters          |

Data: 0-3600000 (ms).

# **Reread Delay Reset**

#### Command: RRDREN

To restart the reread timeout when the scanner encounters the same barcode that was decoded in the last scan session before the reread timeout expires.

|          | Tag | SubTag | Data                 |
|----------|-----|--------|----------------------|
| Request  |     |        | Available value: 0-1 |
| Response | RRD | REN    | Status characters    |

Data: 0-1.

- > 0: Reread Delay Reset Off
- > 1: Reread Delay Reset On

# **Good Read Delay**

Command: GRDENA

Good Read Delay sets the minimum amount of time before the scanner can read another barcode after a good read.

|          | Tag | SubTag | Data                 |
|----------|-----|--------|----------------------|
| Request  |     |        | Available value: 0-1 |
| Response | GRD | ENA    | Status characters    |

Data: 0-1.

- > 0: Disable Good Read Delay
- > 1: Enable Good Read Delay

# Good Read Delay Time

Command: GRDDUR

Time that no longer outputs barcodes after a good read.

|          | Tag | SubTag | Data                       |
|----------|-----|--------|----------------------------|
| Request  |     |        | Available value: 1-3600000 |
| Response | GRD | DUR    | Status characters          |

Data: 1-3600000 (ms).
### Serial Trigger Command

### **Edit Start Scanning Command**

#### Command: SCNTCT

Using the serial port trigger command SCNTCT can directly allow the scanner to read barcodes even if no objects are sensed. Available values of Data are 0x01-0xFF. The first character cannot be "?" (0x3F).

|          | Tag | SubTag | Data                       |
|----------|-----|--------|----------------------------|
| Request  |     |        | Available value: 0x01-0xFF |
| Response | SCN | тст    | Status characters          |

Data: 0x01-0xFF. Maximum 10 bytes.

Example: Setting start (0x73 0x74 0x61 0x72 0x74) as the Start Scanning command. Data will be 7374617274. Tag+SubTag+Data: SCNTCT7374617274. Converting it into hexadecimal: 0x53 0x43 0x4E 0x54 0x43 0x54 0x37 0x33 0x37 0x34 0x36 0x31 0x37 0x32 0x37 0x34.

#### Once set up, send 0x73 0x74 0x61 0x72 0x74 to start scanning.

### **Edit Stop Scanning Command**

#### Command: SCNTCP

Using the serial port trigger command SCNTCP can directly stop the scanner from reading barcodes. Available values of Data are 0x01-0xFF. The first character cannot be "?" (0x3F).

|          | Tag | SubTag | Data                       |
|----------|-----|--------|----------------------------|
| Request  |     |        | Available value: 0x01-0xFF |
| Response | SCN | TCP    | Status characters          |

Data: 0x01-0xFF. Maximum 10 bytes.

Example: Setting stop (0x73 0x74 0x6f 0x70) as the Stop Scanning command. Data will be 73746f70. Tag+SubTag+Data: SCNTCT73746f70. Converting it into hexadecimal: 0x53 0x43 0x4e 0x54 0x43 0x54 0x37 0x33 0x37 0x34 0x36 0x66 0x37 0x30.

#### Once set up, send 0x73 0x74 0x6f 0x70 to stop scanning.

### **Sensor Control**

### Infrared Sensitivity (Sense Mode)

Command: SENIRL

|          | Tag | SubTag | Data                  |
|----------|-----|--------|-----------------------|
| Request  |     |        | Available value: 1-10 |
| Response | SEN | IRL    | Status character      |

Data: 1-10 (lower data, higher sensitivity).

### After A Good Read (Sense Mode)

#### Command: SENARG

Enable to choose whether to go into Scan Status or Sensing Status after a good read.

|          | Tag | SubTag | Data                 |
|----------|-----|--------|----------------------|
| Request  |     |        | Available value: 0-1 |
| Response | SEN | ARG    | Status character     |

Data: 0-1.

- O: Go into Sensing Status. After a good read within the One Reading Timeout, the scanner will first wait for a period of time to stabilise the IR (The time is set by the Image Stabilization Timeout). Then the scanner reads barcodes when it detects an IR value change (e.g. Objects enter close to/into the IR sensing range).
- 1: Go into Scan Status. After a good read within the One Reading Timeout, the scanner will continue to read barcodes, and One Reading Timeout is retimed from 0.

### Image Stabilization Timeout (Sense Mode)

#### Command: SENIST

After the scanner stops reading barcodes, the scanner will enter into the infrared stabilisation process, and then enter the sensing status to sense objects.

|          | Tag | SubTag | Data                    |
|----------|-----|--------|-------------------------|
| Request  |     |        | Available value: 0-3000 |
| Response | SEN | IST    | Status character        |

Data: 0-3000 (ms)

#### **Proximity Sensor Output**

#### Command: IECIDE

When setting the command to 1, the scanner will not immediately enter the decoding state when it senses objects. It will first send proximity sensor information to the host, and wait for the host to send serial trigger commands to it, then start reading barcodes.

|          | Tag | SubTag | Data                 |
|----------|-----|--------|----------------------|
| Request  |     |        | Available value: 0-1 |
| Response | IEC | IDE    | Status characters    |

Data: 0-1.

- > 0: Proximity Sensor Output Off.
- > 1: Proximity Sensor Output On.

Note: After receiving the Strat Reading (serial trigger format) command, the scanner will read barcodes directly when it detects objects. When receiving the Stop Reading (serial trigger format) command, the scanner will output the proximity sensor information to the host when it detects objects.

#### **Proximity Sensor Output Editing**

#### Command: IECIDS

This command allows users to edit the information of the proximity sensor output.

|          | Tag | SubTag | Data                       |
|----------|-----|--------|----------------------------|
| Request  |     |        | Available value: 0x00-0xFF |
| Response | IEC | IDS    | Status characters          |

Data: 0x00-0xff. Maximum 7 characters.

Example: Set "IT" (hex: 0x49 0x54) as the proximity sensor output.

Request: IECIDS4954

### **Proximity Sensor Output When Start Reading**

#### Command: IECICE

The command is for the scenario that users need the scanner to send the proximity sensor information to the host when the IECIDE1 and Start Reading (serial trigger) commands have been sent.

|          | Tag | SubTag | Data                 |
|----------|-----|--------|----------------------|
| Request  |     |        | Available value: 0-1 |
| Response | IEC | ICE    | Status characters    |

Data: 0-1

- > 0: After detecting an object, the scanner will read the barcode straight.
- 1: After detecting an object, the scanner will not read barcodes straight, and the serial trigger command is required to start reading barcodes.

#### **Infrared Detection**

#### Command: NREAIR

The scanner supports Infrared detection which is used to detect whether any objects have entered the reading area. This function is divided into 2 phases, the calibration phase and the detection phase. The calibration phase is used to calibrate the infrared value when there is no object inside the scanner, which can be considered as the infrared zero point. The detection phase is used to detect the difference between the current IR value and the calibrated value, if the difference is large then it is assumed that there is an object inside the scanner.

|          | Тад | SubTag | Data                 |
|----------|-----|--------|----------------------|
| Request  |     |        | Available value: 0-1 |
| Response | NRE | AIR    | 见下文                  |

Data: 0-1

- 1: Calibration phase. Scanner response calibration value of infrared. The response is [xxx,yyy,zzz]. xxx, yyy, and zzz indicates calibration values for different infrared separately. At the same time, the scanner will emit a sound to indicate the infrared status.
- O: Detection phase. The scanner compares the current value with the calibration value if there is a change of a certain magnitude, it considers that there is an object, and the Data content of the answer is "object" If there is no change, it considers that there is no object, and the Data content of the answer is "none".

### Good Read LED Settings

#### Good Read LED GRLENA

Command: GRLENA

The Good Read LED can be programmed to be On and Off.

|          | Tag | SubTag | Data                 |
|----------|-----|--------|----------------------|
| Request  |     |        | Available value: 0-1 |
| Response | GRL | ENA    | Status characters    |

Data: 0-1.

> 1: Good Read LED On.

> 0: Good Read LED Off.

### **Good Read LED Duration**

Command: GRLDUR

This Command sets the amount of time that the Good Read LED remains on following a good read.

|          | Tag | SubTag | Data                     |
|----------|-----|--------|--------------------------|
| Request  |     |        | Available value: 1-10000 |
| Response | GRL | DUR    | Status characters        |

Available values of Data: 1-10000 (ms).

### **LED Indicator Control**

### **Lighting LED Indicator**

#### Command: LEDONS

This command is used to light the LED indicator, allowing it to be lit permanently or for a while.

|          | Tag | SubTag | Data              |
|----------|-----|--------|-------------------|
| Request  |     |        | XCTD              |
| Response | MAS | LGT    | Status characters |

Data: XCTD

- $\succ$  XC: Color. 0C Red. 2C Green. 3C Blue.
- > TD: Lighting duration. 0-3600000 (ms). When T=1, it means lighting permanently. When T=0, it means turning off.

Example 1: Lighting the LED indicator in red for 5s.

Tag+SubTag+Data: **LEDONS0C5000D**.

Example 2: Lighting the LED indicator in blue permanently.

Tag+SubTag+Data: **LEDONS3C1D**.

Example 3: Turning off the blue LED indicator.

Tag+SubTag+Data: LEDONS3C0D.

### **LED Brightness**

#### Command: LEDBTL

This command is used to light the LED indicator, allowing it to be lit permanently or for a while.

This command is used to set the brightness of the indicator lights, allowing users to adjust them for optimal effect. It only affects the decoding success indicator lights and the LEDONS operation lights, not the lights indicating device abnormalities. After sending this command, the next light operation will take effect.

|          | Tag | SubTag | Data                 |
|----------|-----|--------|----------------------|
| Request  |     |        | Available value: 0-4 |
| Response | LED | BTL    | Status characters    |

Data Range: 0-4, where a higher value indicates a brighter LED indicator.

### **Beep Settings**

### Power On Beep

Command: PWBENA

The scanner can be programmed to beep when it is powered on.

|          | Tag | SubTag | Data                 |
|----------|-----|--------|----------------------|
| Request  |     |        | Available value: 0-1 |
| Response | PWN | ENA    | Status characters    |

Data: 0-1.

> 0: Power On Beep Off.

> 1: Power On Beep On.

### **Good Read Beep**

Command: GRBENA

|          | Tag | SubTag | Data                 |
|----------|-----|--------|----------------------|
| Request  |     |        | Available value: 0-1 |
| Response | GRB | ENA    | Status characters    |

Available values of Data: 0-1.

- > 0: Good Read Beep Off.
- > 1: Good Read Beep On.

### Good Read Beep Volume

Command: GRBVLL

Pre-requisite: Good Read Beep On.

|          | Tag | SubTag | Data                  |
|----------|-----|--------|-----------------------|
| Request  |     |        | Available value: 1-20 |
| Response | GRB | VLL    | Status characters     |

Available values of Data: 1-20 (higher Data, louder beep).

### **Good Read Beep Duration**

Command: GRBDUR

This Command sets the length of the beep the scanner emits on a good read.

|          | Tag | SubTag | Data                    |
|----------|-----|--------|-------------------------|
| Request  |     |        | Available value: 20-300 |
| Response | GRB | DUR    | Status characters       |

Data: 20-300 (ms).

### Good Read Beep Frequency

Command: GRBFRQ

This Command is programmable in 1Hz increments from 20Hz to 20,000Hz.

|          | Tag | SubTag | Data                      |
|----------|-----|--------|---------------------------|
| Request  |     |        | Available value: 20-20000 |
| Response | GRB | FRQ    | Status characters         |

Data: 20-20000 (Hz).

# **Data Processing**

### **Security Level**

Command: SAFLVL

This Command sets decoding times that are required to correctly read a barcode. The higher the security level, the lower the decoding error rate, but the slower the speed.

|          | Tag | SubTag | Data                 |
|----------|-----|--------|----------------------|
| Request  |     |        | Available value: 0-3 |
| Response | SAF | LVL    | Status characters    |

Data: 0-3 (higher data, higher security level).

### **Report Last Scan Engine to Read**

Command: IECADE

This Command can enable or disable a prefix to the output and indicate which slave engine has scanned a code. The format of output is "[xx]data". XX is the slave engine ID. Available values are 01-0A.

|          | Tag | SubTag | Data                 |
|----------|-----|--------|----------------------|
| Request  |     |        | Available value: 0-1 |
| Response | IEC | ADE    | Status characters    |

Data: 0-1.

- > 0: Disable Report Last Scan Engine to Read.
- > 1: Enable Report Last Scan Engine to Read.

### **Prefixes/Suffixes**

### Introduction

A 1D barcode could contain digits, letters, symbols, etc. A 2D barcode could contain more data, such as Chinese characters and other multi-byte characters. However, in real applications, they do not and should not have all information we need, such as barcode type, data acquisition time and delimiter, to keep the barcodes short and flexible.

Prefixes and suffixes are how to fulfil the needs mentioned above. They can be added, removed and modified while the original barcode data remains intact.

### Enable/Disable All Prefixes/Suffixes

Command: APSENA

|          | Tag | SubTag | Data                 |
|----------|-----|--------|----------------------|
| Request  |     |        | Available value: 0-1 |
| Response | APS | ENA    | Status characters    |

Data: 0-1

- > 0: Disable All Prefixes&Suffixes
- > 1: Enable All Prefixes&Suffixes

### **Prefix Sequence**

#### Command: PRESEQ

|          | Tag | SubTag | Data                 |
|----------|-----|--------|----------------------|
| Request  |     |        | Available value: 0-1 |
| Response | PRE | SEQ    | Status characters    |

Data: 0-1

> 0: Code ID+ Custom +AIM ID

▶ 1: Custom + Code ID + AIM ID 自定义前缀 CPRENA

### **Custom Prefix**

Enable/Disable Custom Prefix

Command: CPRENA

If the custom prefix is enabled, you are allowed to append to the data a user-defined prefix that cannot exceed 10 characters. For example, if the custom prefix is "AB" and the barcode data is "123", the Host will receive "AB123".

|          | Тад | SubTag | Data                 |
|----------|-----|--------|----------------------|
| Request  |     |        | Available value: 0-1 |
| Response | CPR | ENA    | Status characters    |

Available values of Data: 0-1

- > 0: Disable Custom Prefix
- > 1: Enable Custom Prefix

### Set Custom Prefix

Command: CPRSET

|          | Tag | SubTag | Data                       |
|----------|-----|--------|----------------------------|
| Request  |     |        | Available value: 0x00-0xFF |
| Response | CPR | SET    | Status characters          |

Data: 0x00-0xff. 10 characters maximum.

Example: Set the custom prefix to "CODE" (HEX: 0x43/0x4F/0x44/0x45).

#### CPRSET434F4445

### AIM ID Prefix

#### Command: AIDENA

AIM (Automatic Identification Manufacturers) ID defines symbology identifier (For the details, see the "AIM ID Table" section in the Appendix). If the AIM ID prefix is enabled, the scanner will add the symbology identifier before the scanned data after decoding.

|          | Tag | SubTag | Data                 |
|----------|-----|--------|----------------------|
| Request  |     |        | Available value: 0-1 |
| Response | AID | ENA    | Status characters    |

Data: 0-1

- > 0: Disable AIM ID Prefix
- > 1: Enable AIM ID Prefix

### Enable/Disable Code ID Prefix

#### Command: CIDENA

Code ID can also be used to identify barcode types. Unlike AIM ID, Code ID is user-programmable. Code ID can only consist of one or two English letters.

|          | Tag | SubTag | Data                 |
|----------|-----|--------|----------------------|
| Request  |     |        | Available value: 0-1 |
| Response | CID | ENA    | Status characters    |

Data: 0-1

- > 0: Disable Code ID Prefix
- > 1: Enable Code ID Prefix

### Modify Code128 Code ID

Command: CID002

|          | Tag | SubTag | Data                       |
|----------|-----|--------|----------------------------|
| Request  |     |        | Available value: 0x00-0xFF |
| Response | CID | 002    | Status characters          |

Data: 0x00-0xff.

### Modify EAN8 Code ID

Command: CID004

|          | Tag | SubTag | Data                       |
|----------|-----|--------|----------------------------|
| Request  |     |        | Available value: 0x00-0xFF |
| Response | CID | 004    | Status characters          |

Data: 0x00-0xff.

### Modify EAN13 Code ID

Command: CID005

|          | Tag | SubTag | Data                       |
|----------|-----|--------|----------------------------|
| Request  |     |        | Available value: 0x00-0xFF |
| Response | CID | 005    | Status characters          |

Data: 0x00-0xff.

### Modify UPCE Code ID

Command: CID006

|          | Tag | SubTag | Data                       |
|----------|-----|--------|----------------------------|
| Request  |     |        | Available value: 0x00-0xFF |
| Response | CID | 006    | Status characters          |

Data: 0x00-0xff.

### Modify UPCA Code ID

Command: CID007

|          | Tag | SubTag | Data                       |
|----------|-----|--------|----------------------------|
| Request  |     |        | Available value: 0x00-0xFF |
| Response | CID | 007    | Status characters          |

Data: 0x00-0xff.

### Modify CODE39 Code ID

Command: CID013

|          | Tag | SubTag | Data                       |
|----------|-----|--------|----------------------------|
| Request  |     |        | Available value: 0x00-0xFF |
| Response | CID | 013    | Status characters          |

Data: 0x00-0xff.

### Modify QR Code ID

Command: CID033

|          | Tag | SubTag | Data                       |
|----------|-----|--------|----------------------------|
| Request  |     |        | Available value: 0x00-0xFF |
| Response | CID | 033    | Status characters          |

Data: 0x00-0xff.

### Modify DM Code ID

Command: CID034

|          | Tag | SubTag | Data                       |
|----------|-----|--------|----------------------------|
| Request  |     |        | Available value: 0x00-0xFF |
| Response | CID | 034    | Status characters          |

Data: 0x00-0xff.

### Modify Aztec Code ID

Command: CID035

|          | Tag | SubTag | Data                       |
|----------|-----|--------|----------------------------|
| Request  |     |        | Available value: 0x00-0xFF |
| Response | CID | 034    | Status characters          |

Data: 0x00-0xf.

### Enable/Disable Custom Suffix

Command: CUSENA

|          | Tag | SubTag | Data                 |
|----------|-----|--------|----------------------|
| Request  |     |        | Available value: 0-1 |
| Response | CUS | ENA    | Status characters    |

### Data: 0-1

0: Disable Custom Suffix

1: Enable Custom Suffix

### Set Custom Suffix

Command: CSUSET

|          | Tag | SubTag | Data                       |
|----------|-----|--------|----------------------------|
| Request  |     |        | Available value: 0x00-0xFF |
| Response | CSU | SET    | Status characters          |

Data: 0x00-0xff. 10 characters maximum.

### Enable/Disable Terminating Suffix

### Command: TSUENA

A terminating character such as carriage return (CR) or carriage return/line feed pair (CRLF) can only be used to mark the end of data, which means nothing can be added after it.

|          | Tag | SubTag | Data                 |
|----------|-----|--------|----------------------|
| Request  |     |        | Available value: 0-1 |
| Response | TSU | ENA    | Status characters    |

### Data: 0-1

- > 0: Disable Terminating Suffix.
- > 1: Enable Terminating Suffix.

### Set Terminating Suffix

Command: TSUSET

|          | Tag | SubTag | Data                       |
|----------|-----|--------|----------------------------|
| Request  |     |        | Available value: 0x00-0xFF |
| Response | TSU | SET    | Status characters          |

> Data: 0x00-0xff. 2 characters maximum.

# **Image Capture Setting**

### Introduction

Users can capture real-time images and decoded images of a specific slave engine through the host. Also, these images can be in various formats.

### **Imaging Engine Designate**

### Command: MASIMG

Since you can only capture one image at a time, you need to designate an engine before capturing images. The default engine is Engine 1. This Command cannot be saved permanently, so after the scanner is rebooted, the engine that captures images will be Engine 1.

|          | Tag | SubTag | Data                  |
|----------|-----|--------|-----------------------|
| Request  |     |        | Available value: 1-10 |
| Response | MAS | IMG    | Status characters     |

Data: 1-10 (Number of engines)

Example: Designate Engine 10 as the imaging engine.

Request: MASIMG10

### **Image Capture**

Command: IMGGET

Capturing images by sending this Command.

|          | Tag | SubTag | Data                                                        |
|----------|-----|--------|-------------------------------------------------------------|
| Request  |     |        | <b>XTYRZFUQ</b>                                             |
| Response | IMG | GET    | Length + Image Data + <status<br>characters&gt;</status<br> |

### Request Data: XTYRZFUQ

- ➤ T, type:
  - 0T: Real-time image.
  - IT: Decoded image.
- R, ratio:
  - 0R: 1:1
  - 1R: 1/4
  - 2R: 1/16
- ➤ F, format:
  - OF: Raw
  - IF: BMP
  - 2F: JPEG
  - 3F: TIFF
  - 4F 1bit BMP
- > Q, quality of images in JPEG format
  - OQ: Low
  - 1Q: Middle
  - 2Q: High

3Q: Highest

Response Data: Length + Image Data + <Status characters>

When the image is successfully captured, the first 8 characters of the response data are the length of the image, followed . by the image data. The device will keep sending image data until it finishes sending, at which point the status character is <ACK>. When the scanner fails to capture an image, the response data is <NAK>. If data errors occur during the image-capturing process, the status character will be <NAK>.

Example: Engine 1 captures a middle-quality real-time image in 1/16 ratio and JPEG format.

IMGGET0T2R2F1Q

Then the response will be 0000625Cxxxxxxxxxx...<ACK>. 0000625C is the length of the image data. Xxxxxxxxxx is in HEX format. Its byte count is 0x0000625C.

## **System Control**

### Slave Engine Upgrade

#### Slave Engine Firmware Upgrade

Command: IECUPK

With this Command user can upgrade all slave engines in batch, please see below for the upgrade process.

There will be LED indications during the process. During the upgrade process:

- The scanner cannot be disconnected from the power supply.
- > The connection with the host computer can be disconnected.

|          | Tag | SubTag | Data               |
|----------|-----|--------|--------------------|
| Request  |     |        | Available value: 0 |
| Response | IEC | UPK    | Status characters  |

First. storing the firmware of slave engines to the master by Easyset

Then, send command IECUPK0to upgrade the firmware to all slave engines.

LED indication when upgrading the firmware:

- Blue light always on (Preparatory phase) → Blue light flickers fast (Sending firmware) → Blue light flickers slowly (Slaves erase flash) → Blue light always on (Ending phase)
  - Flicker fast: Light on for 50ms. Light off for 50ms.
  - Flicker slowly: Light on for 1s. Light off for 1s.

- > x is 1 indicating that the upgrade is successful.
- > X is -1 indicating that the corresponding slave upgrade has failed.

Reboot the scanner, if the scanner monitors the latest upgrade with (a) slave(s) upgrade failure, the blue indicator flicker: on for 2s and then off for 2s.

### **Query Upgrade Result**

Command: IECUPR

Query the result of the most recent slave upgrade.

|          | Tag | SubTag | Data   |
|----------|-----|--------|--------|
| Request  |     |        | NULL   |
| Response | IEC | UPR    | Result |

Pesonse: x,x,x,x,x,x,x,x,x,x,X<Status characters>.

- > x is 1 indicating that the upgrade is successful.
- > X is -1 indicating that the corresponding slave upgrade has failed.

### **Clear Slave Firmware from Master**

Command: IECUPC

Clear the latest upgrade result and clear the firmware package

|          | Tag | SubTag | Data   |
|----------|-----|--------|--------|
| Request  |     |        | NULL   |
| Response | IEC | UPK    | Result |

### **Device Self-Check**

### Power-On Handshake Result Query

#### Command: MASSHS

When the device is powered on, it automatically performs a handshake operation with all the scanners to ensure proper functioning. Sending this command retrieves the status of each scanner during the current power-on handshake. This command can be used to locate errors when the device's red indicator light is blinking during power-on.

|          | Tag | SubTag | Data             |
|----------|-----|--------|------------------|
| Request  |     |        | Null             |
| Response | MAS | SHS    | Handshake Result |

The response data section is as follows:

[index:x, com:y, camera:y, empower:y, config:z] [index:x, com:y, camera:y, empower:y, config:z] [index:x, com:y, camera:y, empower:y, config:z] [index:x, com:y, camera:y, empower:y, config:z] [index:x, com:y, camera:y, empower:y, config:z] [index:x, com:y, camera:y, empower:y, config:z] [index:x, com:y, camera:y, empower:y, config:z] [index:x, com:y, camera:y, empower:y, config:z] [index:x, com:y, camera:y, empower:y, config:z]

Index: x represents the serial number of the scanner.

Com indicates whether communication between the scanner and the controller is normal. If y is not negative, it indicates normal communication.

The camera indicates whether the CMOS of the scanner is functioning properly. If y is not negative, it indicates normal CMOS operation.

Empower indicates whether the scanner is authorized. If y is not negative, it indicates authorization.

Config represents the checksum of the scanner's configuration. This data is not indicative of abnormalities.

For example, [index:1, com:0, camera:0, empower:0, config:457812897] indicates that scanner number 1 has normal communication, normal CMOS operation, authorization, and a configuration checksum of 0x457812897.

If communication with a certain scanner is abnormal, the status data for that scanner will be [index:2, com:-1]. This indicates that communication with scanner number 2 is abnormal. Devices with communication issues will not have additional information appended regarding CMOS status or authorization.

### **Device Self-Check**

Command: CHSDEV

The device is equipped with a self-check function. Customers can send the command "CHSDEV" during regular operations to initiate a self-check.

|          | Tag | SubTag | Data         |
|----------|-----|--------|--------------|
| Request  |     |        | Null         |
| Response | CHS | DEV    | Check Result |

The execution process is as follows:

1. The illumination light starts flashing, indicating the device is in self-check mode.

- 2. The RGB indicator light flashes sequentially in red, green, and blue, with each colour lighting up for 0.5 seconds.
- 3. The buzzer emits a continuous beep.
- 4. The device waits for the self-check to complete.
- 5. When the self-check is completed, the green indicator light stays lit for 2 seconds, accompanied by 2 short beeps from the buzzer.
- 6. The illumination returns to normal.
- 7. The device outputs the self-check result.

The command returns data as follows:

[index:x, com:y, camera:y, pic:y, empower:y, config:z] [index:x, com:y, camera:y, pic:y, empower:y, config:z] [index:x, com:y, camera:y, pic:y, empower:y, config:z] [index:x, com:y, camera:y, pic:y, empower:y, config:z] [index:x, com:y, camera:y, pic:y, empower:y, config:z] [index:x, com:y, camera:y, pic:y, empower:y, config:z] [index:x, com:y, camera:y, pic:y, empower:y, config:z] [index:x, com:y, camera:y, pic:y, empower:y, config:z] [index:x, com:y, camera:y, pic:y, empower:y, config:z] [index:x, com:y, camera:y, pic:y, empower:y, config:z] [index:x, com:y, camera:y, pic:y, empower:y, config:z]

#### MCU:y

MemUsed:zzzzz, MemMax:zzzzz, RunTime:zzzzz, ConfigChange:y

[index:x, com:y, camera:y, pic:y, empower:y, config:z] part is defined the same as the response of MASSHS. In this section, "pic" is added to indicate whether the scanner's image acquisition function is functioning properly.

MCU: Indicates the device's infrared function. If y is a negative number, it indicates an abnormality.

MemUsed, MemMax: Indicates the device's memory usage.

Runtime: Indicates the device's running time.

ConfigChange: Indicates whether there have been configuration changes since power-on. A value of 1 indicates changes have been made.

### **Device LED Status**

The device is equipped with a set of status lights to indicate its current operational state. The table below illustrates their meanings:

|                   | Scan Engine          |            |                                             |  |
|-------------------|----------------------|------------|---------------------------------------------|--|
|                   | communication        |            |                                             |  |
|                   | abnormality          |            | LED Light on for 1 second and off for 1     |  |
|                   | Scan Engine CMOS     | Red LED    | second                                      |  |
| Engine & MCU      | abnormality          |            | Second                                      |  |
| Malfunction       | Scan Engine is not   |            |                                             |  |
|                   | authorized           |            |                                             |  |
|                   | MCU communication    |            |                                             |  |
|                   | abnormality          | Red LED    | Solid on                                    |  |
|                   | Infrared abnormality |            |                                             |  |
|                   | Host upgrade         |            | Solid on                                    |  |
|                   | MCU upgrade          |            |                                             |  |
| Lingrado process  | Seen Engine ungrado  | Blue LED   | Blue LED solid on -> Rapid Blinking -> Slow |  |
| opgrade process   |                      |            | Blinking -> Solid on                        |  |
|                   | Scan engine upgrade  |            | LED Light on for 2 seconds and off for 2    |  |
|                   | abnormality          | Diue LED   | seconds                                     |  |
| USB               | LISP Reconnection    | Durple LED | Light On for 5 accords within 10 accords    |  |
| Disconnection     | USB Reconnection     |            |                                             |  |
| Power-On          | Power On Check       |            | Solid on                                    |  |
| Detection Process | Fower-On Check       |            |                                             |  |

# Get System Logs

|          | Tag | SubTag | Data       |
|----------|-----|--------|------------|
| Request  |     |        | 0-1        |
| Response | CHS | GET    | System log |

Data: 0-1.

- 1: Get logs saved in memory.
- 0: Get logs saved in FLASH.

Note: If the user's device sends an abnormal signal and the customer cannot locate the problem even after completing the self-check, they can send this command to get the device's system logs and provide them to technical support

#### **Scan Engine Decoding Check**

#### Command: IECSDC

This command is used to check whether all 10 engines of the device can decode properly. User cooperation is required for this command. After sending this command, the device enters the engine decoding check state. The user needs to place a scannable barcode into the collection hole and rotate it one to several times. The rotation speed should not be too fast; completing one rotation cycle in 4 seconds is appropriate.

If all 10 engines successfully decode within the specified time (defined by the engine decoding check timeout), a decoding success prompt is given, and the decoding success indicator light illuminates along with a beep. Otherwise, a single abnormal prompt is given.

After successful decoding or timeout, the device exits the check state and returns to normal operation.

|          | Tag | SubTag | Data              |
|----------|-----|--------|-------------------|
| Request  |     |        | Null              |
| Response | IEC | SDC    | Status characters |

#### **Scan Engine Decoding Check Timeout**

#### Command: IECSDT

Used to set the specified time for scan engine decoding check.

|          | Tag | SubTag | Data                        |
|----------|-----|--------|-----------------------------|
| Request  |     |        | Available value: 5000-20000 |
| Response | IEC | SDT    | Log                         |

Data: 5000-200000(ms).

# **Slave Command Settings**

## Introduction

SLAVE command is used to configure the scanning engine, including barcode scanning settings. SLAVE commands can be categorized based on the target:

- Commands are supported by both single and multiple engines.
- Commands are supported only for all engines collectively.
- Commands are supported only for a single engine.

# **Config Slave Engine**

The command is specifically used for setting up engines. The host sends the SLAVE command to the controller, which acts as an intermediary to package it according to the communication protocol between the controller and the engine, and then sends it to the target engine. Therefore, from the overall structure perspective, it is no different from the MASTER structure. Its uniqueness lies in the fact that the TAG is fixed as "MAS", and the SubTag is fixed as "TSP". The Data part has a fixed structure. The Storage category has no actual significance and can be represented by "#" or "@".

It's important to note that after executing one SLAVE command, please wait for at least 20ms before sending the next SLAVE command.

The format of a SLAVE command is as follows:

# Prefix Storage MAS TSP Data Suffix

The composition of the Data is as follows:

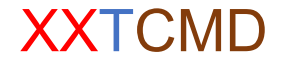

XX represents the address of the engine to be configured, with optional values ranging from 00-0A. 00 represents a broadcast to configure all engines, mainly used for configuration rather than querying.

T can be "@" or "#", where "@" indicates that the engine can maintain the set state even after power off.

CMD refers to the setting command for the engine, as described above. CMD consists of an order (setting instruction) and parameters (param).

Example 1: Enabling EAN8 reading for all engine heads. The CMD is EA8ENA1, where the order is EA8ENA and the param is 1. The address is 00. Therefore, the SLAVE command is:

ASCII: ~<SOH> 0000@MASTSP00@EA8ENA1;<ETX>

HEX: 7E 01 30 30 30 30 40 4D 41 53 54 53 50 30 30 40 45 41 38 45 4E 41 31 3B 03

Example 2: Querying the serial number of engine number 1. The CMD is QRYPSN, where the order is QRYPSN and the param is null. The address is 01. Therefore, the SLAVE command is:

ASCII: ~<SOH> 0000@MASTSP01@QRYPSN;<ETX>

HEX: 7E 01 30 30 30 30 40 4D 41 53 54 53 50 30 31 40 51 52 59 50 53 4E 3B 03

### Slave Engine Command Response

After the SLAVE command is executed directly, the controller responds to the host computer. Since the structure of the SLAVE command is identical to that of the MASTER command, its response also follows the structure of the MASTER command.

The format of the response is as follows:

# Prefix Storage MAS TSP Data Anser state Suffix

For example, when querying whether engine number 1 allows reading of EAN13, the CMD is:

- Request: ~<SOH> 0000@MASTSP01@E13ENA\*;<ETX>
- Response: <STX><SOH> 0000@MASTSP01@E13ENA\*@E13ENA1<ACK>;<ETX>
- The response includes: The state character is <ACK> (HEX: 06), indicating success. The data section (in red), which is identical to the Data section of the transmitted command, serves as an echo. Answer section (in blue), representing the response from engine number 1. In this case, "E13ENA1" indicates that engine number 1 allows the reading of EAN13.

For broadcast commands, i.e., commands addressed to all engines with address 00, the response part only includes the status character, and the Answer part is null. For example, if sending MASTSP00@E13ENA0 to disable EAN13 reading for all engines, the response would be MASTSP00@E13ENA0<ACK>;

# **Commands Supporting Single Engine and All Engines**

This set of commands enables adjustments for both individual engines and all engines, primarily used for device troubleshooting. These settings are not retained when the device is powered off.

| Address | Order  | Param                |
|---------|--------|----------------------|
| 00-0A   | SCNENA | Available value: 0-1 |

Param: 0-1

- 0: Disable scanning
- 1: Enable scanning

For instance, to deactivate scanning for engine number 3, the address would be 03, the order SCNENA, and the param 0. This forms the CMD as 03@SCNENA0. Thus, the complete SLAVE command would be MASTSP03@SCNENA0. (Prefix, Storage, and Suffix are not shown here). Similarly, for other engines, only the address needs to be modified.

# **Commands Exclusive to All Engines**

This subset of commands is solely dedicated to configuring all engines collectively. Hence, the address part of the command format must be filled with 00. Primarily focusing on code system settings, these commands ensure uniformity across all engines' operations by supporting broadcast settings only. For broadcast commands, the device responds only with the status symbol.

### 1D Barcode Inverse

| Address | Order  | Param                |
|---------|--------|----------------------|
| 00      | CCF1IV | Available value: 0-2 |

Param: 0-2

- 0: Recognize regular 1D barcodes only
- 1: Recognize inverse 1D barcodes only
- 2: Recognize both regular and inverse 1D barcodes

Example: Configuring all engines to recognize inverse 1D barcodes only, with the requirement to save this setting. In this case, the order is CCF1V and the param is 1. The CMD would be 00@CCF1V1. Consequently, the complete SLAVE command would be MASTSP00@CCF1V1. (Prefix, Storage, and Suffix are omitted here).

### Code 128

### **Restoring Factory Defaults**

Sending this SLAVE command resets the Code128 configuration of the engines to factory defaults.

| Address | Order  | Param |
|---------|--------|-------|
| 00      | 128DEF | Null  |

### Enable/Disable Code 128

| Address | Order  | Param                |
|---------|--------|----------------------|
| 00      | 128ENA | Available value: 0-1 |

Param: 0-1

- 0: Disable Code128
- 1: Enable inverse 1D barcode reading

### Set Length Range for Code 128

| Address | Order  | Param                  |
|---------|--------|------------------------|
| 00      | 128MIN | Available value: 0-127 |

| Address | Order  | Param                  |
|---------|--------|------------------------|
| 00      | 128MAX | Available value: 0-127 |

128MIN is used to set the minimum length of Code128 barcodes that can be recognized, while 128MAX is used to set the maximum length. With these two commands, the engine can only recognize Code128 barcodes within this range.

example: Setting the minimum length of Code128 barcodes that all engines can recognize to 5. In this case, the order is 128MIN and the param is 5. The CMD would be 00@128MIN5. Thus, the complete SLAVE command would be MASTSP00@128MIN5.

### EAN-8

### **Restoring Factory Defaults**

Sending this SLAVE command resets the EAN8 configuration of the engines to factory defaults.

| Address | Order  | Param |
|---------|--------|-------|
| 00      | EA8DEF | Null  |

### Enable/Disable EAN-8

| Address | Order  | Param                |
|---------|--------|----------------------|
| 00      | EA8ENA | Available value: 0-1 |

Param: 0-1

- 0: Disable Code EAN-8
- 1: Enable EAN-8

### Transmit Check Character

EAN-8 is 8 digits in length with the last one as its check character used to verify the integrity of the data.

| Address | Order  | Param                |
|---------|--------|----------------------|
| 00      | EA8CHK | Available value: 1-2 |

Param: 1-2

- 1: Do not transmit the check character
- 2: Transmit the check character
#### 2-Digit Add-On Code

An EAN-8 barcode can be augmented with a two-digit add-on code to form a new one. In the example below, the part surrounded by the blue dotted line is an EAN-8 barcode while the part circled by the red dotted line is a two-digit add-on code.

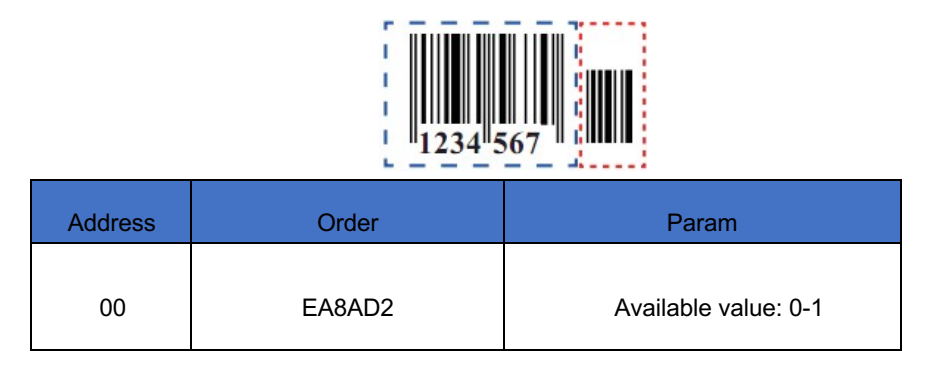

Param: 0-1

- 0: Disable 2-Digit Add-On Code
- 1: Enable 2-Digit Add-On Code

#### 5-Digit Add-On Code

An EAN-8 barcode can be augmented with a five-digit add-on code to form a new one. In the example below, the part surrounded by the blue dotted line is an EAN-8 barcode while the part circled by the red dotted line is a five-digit add-on code.

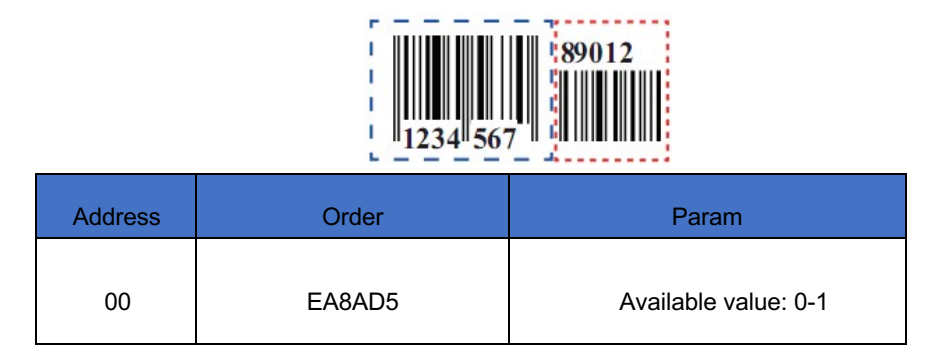

- 0: Disable 5-Digit Add-On Code
- 1: Enable 5-Digit Add-On Code

#### Add-On Code Required

When EAN-8 Add-On Code Required is selected, the scanner will only read EAN-8 barcodes that contain add-on codes.

| Address | Order  | Param                |
|---------|--------|----------------------|
| 00      | EA8REQ | Available value: 0-1 |

Param: 0-1

- 0: EAN-8 Add-On Code Not Required
- 1: EAN-8 Add-On Code Required

#### **EAN-13**

#### **Restoring Factory Defaults**

Sending this SLAVE command resets the EAN-13 configuration of the engines to factory defaults.

| Address | Order  | Param |
|---------|--------|-------|
| 00      | E13DEF | Null  |

#### Enable/Disable EAN-13

| Address | Order  | Param                |
|---------|--------|----------------------|
| 00      | E13ENA | Available value: 0-1 |

#### Param: 0-1

• 0: Disable Code EAN-13

• 1: Enable EAN-13

#### **Transmit Check Character**

EAN-13 is 13 digits in length with the last one as its check character used to verify the integrity of the data.

| Address | Order   | Param                |
|---------|---------|----------------------|
| 00      | EA13CHK | Available value: 1-2 |

Param: 1-2

- 1: Do not transmit the check character
- 2: Transmit the check character

#### 2-Digit Add-On Code

An EAN-13 barcode can be augmented with a two-digit add-on code to form a new one. In the example below, the part surrounded by the blue dotted line is an EAN-8 barcode while the part circled by the red dotted line is a two-digit add-on code.

| 1 234567 89012 34 |        |                      |
|-------------------|--------|----------------------|
| dress             | Order  | Param                |
| 00                | E13AD2 | Available value: 0-1 |

- 0: Disable 2-Digit Add-On Code
- 1: Enable 2-Digit Add-On Code

#### 5-Digit Add-On Code

An EAN-13 barcode can be augmented with a five-digit add-on code to form a new one. In the example below, the part surrounded by the blue dotted line is an EAN-13 barcode while the part circled by the red dotted line is a five-digit add-on code.

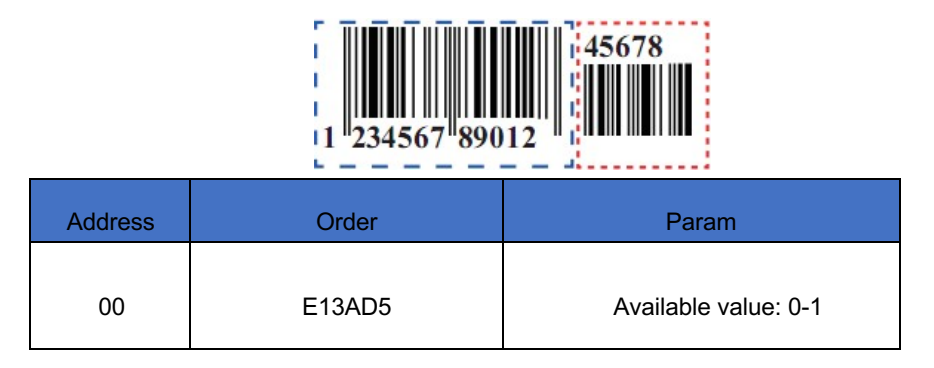

Param: 0-1

- 0: Disable 5-Digit Add-On Code
- 1: Enable 5-Digit Add-On Code

#### Add-On Code Required

When EAN-13 Add-On Code Required is selected, the scanner will only read EAN-13 barcodes that contain add-on codes.

| Address | Order  | Param                |
|---------|--------|----------------------|
| 00      | E13REQ | Available value: 0-1 |

- 0: EAN-13 Add-On Code Not Required
- 1: EAN-13 Add-On Code Required

# UPC-E

#### **Restoring Factory Defaults**

Sending this SLAVE command resets the UPC-E configuration of the engines to factory defaults.

| Address | Order  | Param |
|---------|--------|-------|
| 00      | UPEDEF | Null  |

#### Enable/Disable UPC-E

| Address | Order  | Param                |
|---------|--------|----------------------|
| 00      | UPEENA | Available value: 0-1 |

Param: 0-1

- 0: Disable Code UPC-E
- 1: Enable UPC-E

#### Enable/Disable UPC-E0

| Address | Order  | Param                |
|---------|--------|----------------------|
| 00      | UPEEN0 | Available value: 0-1 |

Param: 0-1

• 0: Disable Code UPC-E0, unable to read UPC-E barcodes starting with "0".

• 1: Enable UPC-E0, enable to read UPC-E barcodes starting with "0".

#### Enable/Disable UPC-E1

| Address | Order  | Param                |
|---------|--------|----------------------|
| 00      | UPEEN1 | Available value: 0-1 |

Param: 0-1

- 0: Disable Code UPC-E1, unable to read UPC-E barcodes starting with "1".
- 1: Enable UPC-E1, enable to read UPC-E barcodes starting with "1".

#### Transmit Check Character

| Address | Order  | Param                |
|---------|--------|----------------------|
| 00      | UPECHK | Available value: 1-2 |

Param: 1-2

- 1: Do not transmit the check character
- 2: Transmit the check character

#### 2-Digit Add-On Code

A UPC-E barcode can be augmented with a two-digit add-on code to form a new one. In the example below, the part surrounded by the blue dotted line is a UPC-E barcode while the part circled by the red dotted line is a two-digit add-on code.

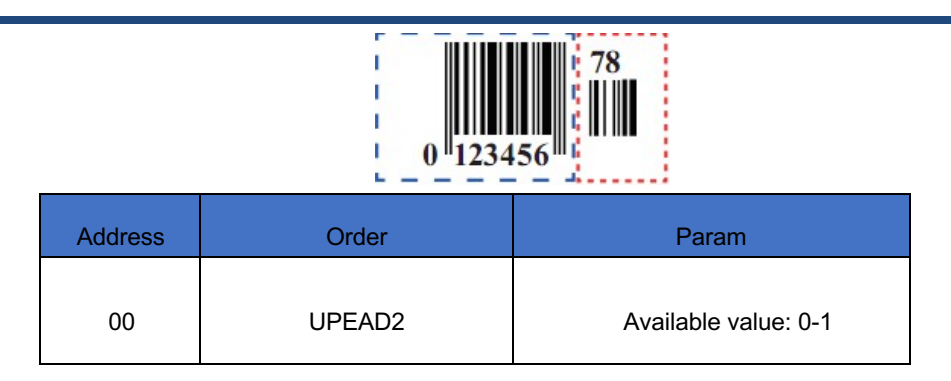

Param: 0-1

- 0: Disable 2-Digit Add-On Code
- 1: Enable 2-Digit Add-On Code

#### 5-Digit Add-On Code

A UPC-E barcode can be augmented with a five-digit add-on code to form a new one. In the example below, the part surrounded by the blue dotted line is a UPC-E barcode while the part circled by the red dotted line is a five-digit add-on code.

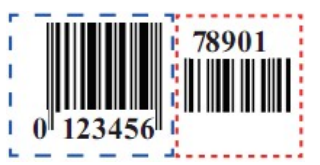

| Address | Order  | Param                |
|---------|--------|----------------------|
| 00      | UPEAD5 | Available value: 0-1 |

- 0: Disable 5-Digit Add-On Code
- 1: Enable 5-Digit Add-On Code

#### Add-On Code Required

When UPC-E Add-On Code Required is selected, the scanner will only read UPC-E barcodes that contain add-on codes.

| Address | Order  | Param                |
|---------|--------|----------------------|
| 00      | UPEREQ | Available value: 0-1 |

Param: 0-1

- 0: UPC-E Add-On Code Not Required
- 1: UPC-E Add-On Code Required

#### **Transmit Preamble Character**

Preamble characters (Country Code and System Character) can be transmitted as part of a UPC-E barcode. Select one of the following options for transmitting UPC-E preamble to the host device: transmit system character only, transmit system character and country code ("0" for USA), or transmit no preamble.

| Address | Order  | Param                |
|---------|--------|----------------------|
| 00      | UPEPRE | Available value: 0-2 |

- 0: Transmit no preamble
- 1: Transmit system character only
- 2: Transmit system character and country code

# UPC-A

#### **Restoring Factory Defaults**

Sending this SLAVE command resets the UPC-A configuration of the engines to factory defaults.

| Address | Order  | Param |
|---------|--------|-------|
| 00      | UPADEF | Null  |

#### Enable/Disable UPC-A

| Address | Order  | Param                |
|---------|--------|----------------------|
| 00      | UPAENA | Available value: 0-1 |

Param: 0-1

- 0: Disable Code UPC-A
- 1: Enable UPC-A

#### Transmit Check Character

| Address | Order  | Param                |
|---------|--------|----------------------|
| 00      | UPACHK | Available value: 1-2 |

Param: 1-2

• 1: Do not transmit the check character

• 2: Transmit the check character

#### 2-Digit Add-On Code

A UPC-A barcode can be augmented with a two-digit add-on code to form a new one. In the example below, the part surrounded by the blue dotted line is a UPC-A barcode while the part circled by the red dotted line is a two-digit add-on code.

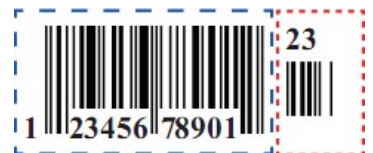

| Address | Order  | Param                |
|---------|--------|----------------------|
| 00      | UPAAD2 | Available value: 0-1 |

Param: 0-1

- 0: Disable 2-Digit Add-On Code
- 1: Enable 2-Digit Add-On Code

#### 5-Digit Add-On Code

A UPC-A barcode can be augmented with a five-digit add-on code to form a new one. In the example below, the part surrounded by the blue dotted line is a UPC-A barcode while the part circled by the red dotted line is a five-digit add-on code.

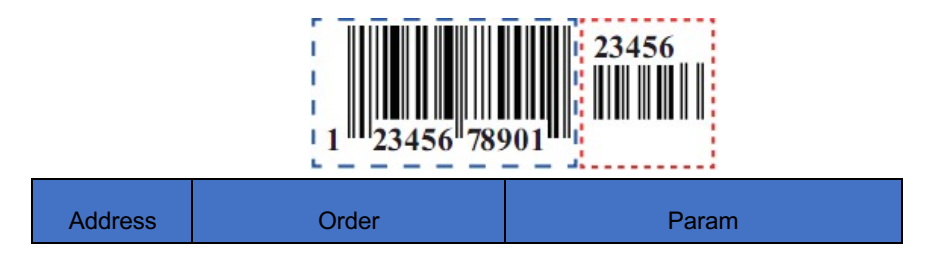

| 00 UPAAD5 Available value: 0-1 |  |
|--------------------------------|--|
|--------------------------------|--|

Param: 0-1

- 0: Disable 5-Digit Add-On Code
- 1: Enable 5-Digit Add-On Code

#### Add-On Code Required

When UPC-A Add-On Code Required is selected, the scanner will only read UPC-A barcodes that contain add-on codes.

| Address | Order  | Param                |
|---------|--------|----------------------|
| 00      | UPAREQ | Available value: 0-1 |

Param: 0-1

- 0: UPC-A Add-On Code Not Required
- 1: UPC-A Add-On Code Required

#### **Transmit Preamble Character**

Preamble characters (Country Code and System Character) can be transmitted as part of a UPC-A barcode. Select one of the following options for transmitting UPC-A preamble to the host device: transmit system character only, transmit system character and country code ("0" for USA), or transmit no preamble.

| Address | Order  | Param                |
|---------|--------|----------------------|
| 00      | UPAPRE | Available value: 0-2 |

Param: 0-2

• 0: Transmit no preamble

- 1: Transmit system character only
- 2: Transmit system character and country code

#### Code-39

## **Restoring Factory Defaults**

Sending this SLAVE command resets the Code-39 configuration of the engines to factory defaults.

| Address | Order  | Param |
|---------|--------|-------|
| 00      | C39DEF | Null  |

#### Enable/Disable Code-39

| Address | Order  | Param                |
|---------|--------|----------------------|
| 00      | C39ENA | Available value: 0-1 |

Param: 0-1

- 0: Disable Code-39
- 1: Enable Code-39

#### **Transmit Check Character**

| Order | Address |
|-------|---------|
|-------|---------|

| 00 | UPACHK | Available value: 1-2 |
|----|--------|----------------------|
|----|--------|----------------------|

Param: 1-2

- 1: Do not transmit the check character
- 2: Transmit the check character

#### Set Length Range for Code 39

| Address | Order  | Param                  |
|---------|--------|------------------------|
| 00      | C39MIN | Available value: 0-127 |

| Address | Order  | Param                  |
|---------|--------|------------------------|
| 00      | C39MAX | Available value: 0-127 |

C39MIN is used to set the minimum length of Code39 barcodes that can be recognized, while C39MAX is used to set the maximum length. With these two commands, the engine can only recognize Code39 barcodes within this range.

#### **Check Character Verification**

A check character is optional for Code 39 and can be added as the last character. It is a calculated value used to verify the integrity of the data.

| Address | Order  | Param                |
|---------|--------|----------------------|
| 00      | СЗ9СНК | Available value: 0-2 |

Param: 0-2

- 0: Disable Check Character Verification, The scanner transmits Code 39 barcodes as it is.
- 1: Do Not Transmit Check Character After Verification: The scanner checks the integrity of all Code 39 barcodes to verify that the data complies with the check character algorithm. Barcodes passing the check will be transmitted except the last digit, whereas those failing it will not be transmitted.
- 2: Transmit Check Character After Verification: The scanner checks the integrity of all Code 39 barcodes to verify that the data complies with the check character algorithm. Barcodes passing the check will be transmitted, whereas those failing it will not be transmitted.

#### **Transmit Start/Stop Character**

Code 39 uses an asterisk (\*) for both the start and the stop characters. You can choose whether or not to transmit the start/stop characters by scanning the appropriate barcode below.

| Address | Order  | Param                |
|---------|--------|----------------------|
| 00      | C39TSC | Available value: 0-1 |

- 0: Do Not Transmit Start/Stop Character
- 1: Transmit Start/Stop Character

#### Enable/Disable Code 39 Full ASCII

The scanner can be configured to identify all ASCII characters by scanning the appropriate barcode below.

| Address | Order  | Param                |
|---------|--------|----------------------|
| 00      | C39ASC | Available value: 0-1 |

Param: 0-1

- 0: Disable Code 39 Full ASCII
- 1: Enable Code 39 Full ASCII

#### Code 32 Pharmaceutical (PARAF)

Code 32 I is a variant of Code 39 used by the Italian pharmaceutical industry. Scan the appropriate barcode below to enable or disable Code 32. Code 39 must be enabled and Code 39 check character verification must be disabled for this parameter to function.

| Address | Order  | Param                |
|---------|--------|----------------------|
| 00      | C39E32 | Available value: 0-1 |

- 0: Disable Code 32
- 1: Enable Code 32

#### Code 32 Prefix

You may scan the appropriate barcode below to enable or disable adding the prefix character "A" to all Code 32 barcodes. Code 32 must be enabled for this parameter to function.

| Address | Order  | Param                |
|---------|--------|----------------------|
| 00      | C39S32 | Available value: 0-1 |

Param: 0-1

- 0: Disable Code 32 Prefix
- 1: Enable Code 32 Prefix

#### Transmit Code32 Start/Stop Character

| Address | Order  | Param                |
|---------|--------|----------------------|
| 00      | C39T32 | Available value: 0-1 |

- 0: Do Not Transmit Code 32 Start/Stop Character
- 1: Transmit Code 32 Start/Stop Character

#### **Transmits Code 32 Check Character**

| Address | Order  | Param                |
|---------|--------|----------------------|
| 00      | C39C32 | Available value: 0-1 |

Param: 0-1

- 0: Do Not Transmit Code32 Check Character.
- 1: Transmit Code 32 Check Character.

## QR Code

#### **Restoring Factory Defaults**

Sending this SLAVE command resets the QR configuration of the engines to factory defaults.

| Address | Order  | Param |
|---------|--------|-------|
| 00      | QRCDEF | Null  |

#### Enable/Disable QR Code

| Address | Order  | Param                |
|---------|--------|----------------------|
| 00      | QRCENA | Available value: 0-1 |

- 0: Disable QR Code
- 1: Enable QR Code

#### Set Length Range for QR Code

| Address | Order  | Param                   |
|---------|--------|-------------------------|
| 00      | QRCMIN | Available value: 1-6144 |

| Address | Order  | Param                   |
|---------|--------|-------------------------|
| 00      | QRCMAX | Available value: 1-6144 |

QRCMIN is used to set the minimum length of QR Code barcodes that can be recognized, while QRCMAX is used to set the maximum length. With these two commands, the engine can only recognize QR Code barcodes within this range.

#### **QR** Inverse

Regular barcode: Dark bars on a bright background. Inverse barcode: Bright bars on a dark background.

| Address | Order  | Param                |
|---------|--------|----------------------|
| 00      | QRCINV | Available value: 0-2 |

- 0: Recognize regular QR barcodes only
- 1: Recognize Inverse QR barcodes only
- 2: Recognize both regular and inverse QR barcodes

#### **QR ECI Output**

| Address | Order  | Param                |
|---------|--------|----------------------|
| 00      | QRCECI | Available value: 0-1 |

Param: 0-1

- 0: Disable QR ECI Output
- 1: Enable QR ECI Output

#### Data Matrix

#### **Restoring Factory Defaults**

Sending this SLAVE command resets the Data Matrix configuration of the engines to factory defaults.

| Address | Order  | Param |
|---------|--------|-------|
| 00      | DMCDEF | Null  |

#### Enable/Disable Data Matrix Code

| Address | Order  | Param                |
|---------|--------|----------------------|
| 00      | DMCENA | Available value: 0-1 |

- 0: Disable Data Matrix Code
- 1: Enable Data Matrix Code

#### Set Length Range for Data Matrix Code

| Address | Order  | Param                   |
|---------|--------|-------------------------|
| 00      | DMCMIN | Available value: 1-6144 |

| Address | Order  | Param                   |
|---------|--------|-------------------------|
| 00      | DMCMAX | Available value: 1-6144 |

DMCMIN is used to set the minimum length of Data Matrix Code barcodes that can be recognized, while DMCMAX is used to set the maximum length. With these two commands, the engine can only recognize Data Matrix Code barcodes within this range.

#### **Rectangular Barcode**

The Data Matrix has two formats:

Square barcodes having the same amount of modules in length and width: 10\*10, 12\*12.... 144\*144.

Rectangular barcodes having different amounts of models in length and width: 6\*16, 6\*14...14\*22.

| Address | Order  | Param                |
|---------|--------|----------------------|
| 00      | DMCREC | Available value: 0-1 |

Param: 0-1

- 0: Disable Rectangular Barcode
- 1: Enable Rectangular Barcode

#### **Data Matrix Inverse**

Regular barcode: Dark bars on a bright background. Inverse barcode: Bright bars on a dark background.

| Address | Order  | Param                |
|---------|--------|----------------------|
| 00      | DMCINV | Available value: 0-2 |

- 0: Recognize regular Data Matrix barcodes only
- 1: Recognize Inverse Data Matrix barcodes only

• 2: Recognize both regular and inverse Data Matrix barcodes

#### Data Matrix ECI Output

| Address | Order  | Param                |
|---------|--------|----------------------|
| 00      | DMCECI | Available value: 0-1 |

#### Param: 0-1

- 0: Disable Data Matrix ECI Output
- 1: Enable Data Matrix ECI Output

#### Aztec

#### **Restoring Factory Defaults**

Sending this SLAVE command resets the Aztec configuration of the engines to factory defaults.

| Address | Order  | Param |
|---------|--------|-------|
| 00      | AZTDEF | Null  |

#### Enable/Disable Data Aztec

| Address | Order  | Param                |
|---------|--------|----------------------|
| 00      | AZTENA | Available value: 0-1 |

#### Param: 0-1

• 0: Disable Aztec Code

• 1: Enable Aztec Code

#### Set Length Range for Aztec Code

| Address | Order  | Param                   |  |
|---------|--------|-------------------------|--|
| 00      | AZTMIN | Available value: 1-6144 |  |

| Address | Order  | Param                   |
|---------|--------|-------------------------|
| 00      | AZTMAX | Available value: 1-6144 |

AZTMIN is used to set the minimum length of Aztec Code barcodes that can be recognized, while AZTMAX is used to set the maximum length. With these two commands, the engine can only recognize Aztec Code barcodes within this range.

#### **Aztec Inverse**

Regular barcode: Dark bars on a bright background. Inverse barcode: Bright bars on a dark background.

| Address | Order  | Param                |
|---------|--------|----------------------|
| 00      | AZTINV | Available value: 0-2 |

#### Param: 0-2

- 0: Recognize regular Aztec barcodes only
- 1: Recognize Inverse Aztec barcodes only
- 2: Recognize both regular and inverse Aztec barcodes

#### **Aztec ECI Output**

| Address | Order  | Param                |
|---------|--------|----------------------|
| 00      | AZTECI | Available value: 0-1 |

- 0: Disable Aztec ECI Output
- 1: Enable Aztec ECI Output

#### Help

To optimize scanning performance, it's advisable to limit barcode support to EAN-8, EAN-13, UPC-E, and UPC-A formats for bottle recycling applications, despite the device's capability to handle various barcode formats. This approach conserves device resources and ensures efficient operation. Moreover, it's recommended to refrain from configuring the engines while the device is decoding, as this helps maintain stable communication between the main controller and the engines.

# **Commands Exclusive to Individual Engines**

For commands exclusively targeting individual scan engines, the address field must not be set to '00' in the command format. These commands are primarily intended for querying purposes.

| Explanation                     | CMD    |
|---------------------------------|--------|
| Query Serial Number             | QRYPSN |
| Query Hardware Information      | QRYHWV |
| Query Production Date           | QRYDAT |
| Query Firmware Version          | QRYFWV |
| Query Product OEM Serial Number | QRYESN |

These CMD definitions are consistent with the product information query in MASTER. QRYDCV is a unique query function for engines, elaborated upon here. Other CMDs are not reiterated for brevity.

| Address | Order  | param |
|---------|--------|-------|
| 01-0A   | QRYDCV | Null  |

To query the serial number of engine 4, the SLAVE command is MASTSP04@QRYPSN; the response generated is MASTSP04@QRYPSN@QRYPSN Serial Number: XXXXXXX.

Apart from the commands listed in the table, settings for barcode formats applicable to all engines can also be queried. Simply replace the data in the param field with \* or &, for example, to query the enablement status of EAN13. To check if EAN13 is enabled for engine 8, the SLAVE command is MASTSP08@E13ENA\*; the response generated is MASTSP08@E13ENA\*@E13ENA1.

# Appendix

# **AIM ID Table**

| Symbology   | AIM ID | P ossible AIM ID Modifiers (m) |
|-------------|--------|--------------------------------|
| Code 128    | ]C0    |                                |
| EAN-8       | ]E4    |                                |
| EAN-13      | ]E0    |                                |
| UPC-E       | ]E0    |                                |
| UPC-A       | ]E0    |                                |
| Code 39     | ]Am    | 0, 1, 3, 4, 5, 7               |
| QR Code     | ]Qm    | 0-6                            |
| Aztec       | ]zm    | 0-9, A-C                       |
| Data Matrix | ]dm    | 0-6                            |

# Code ID Table

| Symbology   | Code ID |
|-------------|---------|
| Code 128    | j       |
| EAN-8       | d       |
| EAN-13      | d       |
| UPC-E       | c       |
| UPC-A       | с       |
| Code 39     | b       |
| QR Code     | s       |
| Aztec       | Z       |
| Data Matrix | u       |

| ASCII Function | ASCII Value (HEX) | Function Key Mapping | Ctrl+ASCII |
|----------------|-------------------|----------------------|------------|
|                |                   | Disabled             |            |
| NUL            | 00                | Null                 | Ctrl+@     |
| SOH            | 01                | Keypad Enter         | Ctrl+A     |
| STX            | 02                | Caps Lock            | Ctrl+B     |
| ETX            | 03                | ALT                  | Ctrl+C     |
| EOT            | 04                | Null                 | Ctrl+D     |
| ENQ            | 05                | CTRL                 | Ctrl+E     |
| ACK            | 06                | Null                 | Ctrl+F     |
| BEL            | 07                | Enter                | Ctrl+G     |
| BS             | 08                | Left Arrow           | Ctrl+H     |
| HT             | 09                | Horizontal Tab       | Ctrl+I     |
| LF             | 0A                | Down Arrow           | Ctrl+J     |
| VT             | 0B                | Vertical Tab         | Ctrl+K     |
| FF             | 0C                | Delete               | Ctrl+L     |
| CR             | 0D                | Enter                | Ctrl+M     |
| SO             | 0E                | Insert               | Ctrl+N     |
| SI             | 0F                | Esc                  | Ctrl+O     |
| DLE            | 10                | F11                  | Ctrl+P     |
| DC1            | 11                | Home                 | Ctrl+Q     |
| DC2            | 12                | Print Screen         | Ctrl+R     |
| DC3            | 13                | Backspace            | Ctrl+S     |
| DC4            | 14                | tab+shift            | Ctrl+T     |
| NAK            | 15                | F12                  | Ctrl+U     |
| SYN            | 16                | F1                   | Ctrl+V     |
| ETB            | 17                | F2                   | Ctrl+W     |
| CAN            | 18                | F3                   | Ctrl+X     |
| EM             | 19                | F4                   | Ctrl+Y     |
| SUB            | 1A                | F5                   | Ctrl+Z     |
| ESC            | 1B                | F6                   | Ctrl+[     |
| FS             | 1C                | F7                   | Ctrl+\     |
| GS             | 1D                | F8                   | Ctrl+]     |
| RS             | 1E                | F9                   | Ctrl+6     |
| US             | 1F                | F10                  | Ctrl+-     |

# **ASCII Function Key Mapping Table (Continued)**

The last five characters (0x1B~0x1F) in the table above apply to US keyboard layout only. The following chart provides the equivalents of these five characters for other countries.

| Country        | Ctrl+ASCII |        |         |        |        |
|----------------|------------|--------|---------|--------|--------|
| United         | Ctrl+ [    | Ctrl+\ | Ctrl+]  | Ctrl+6 | Ctrl+- |
| Belgium        | Ctrl+ [    | Ctrl+< | Ctrl+]  | Ctrl+6 | Ctrl+- |
| Scandinavia    | Ctrl+8     | Ctrl+< | Ctrl+9  | Ctrl+6 | Ctrl+- |
| France         | Ctrl+^     | Ctrl+8 | Ctrl+\$ | Ctrl+6 | Ctrl+= |
| Germany        |            | Ctrl+Ã | Ctrl++  | Ctrl+6 | Ctrl+- |
| Italy          |            | Ctrl+\ | Ctrl++  | Ctrl+6 | Ctrl+- |
| Switzerland    |            | Ctrl+< | Ctrl+   | Ctrl+6 | Ctrl+- |
| United Kingdom | Ctrl+ [    | Ctrl+⊄ | Ctrl+]  | Ctrl+6 | Ctrl+- |
| Denmark        | Ctrl+8     | Ctrl+\ | Ctrl+9  | Ctrl+6 | Ctrl+- |
| Norway         | Ctrl+8     | Ctrl+\ | Ctrl+9  | Ctrl+6 | Ctrl+- |
| Spain          | Ctrl+ [    | Ctrl+\ | Ctrl+]  | Ctrl+6 | Ctrl+- |

# **ASCII Table**

| Hex | Dec | Char                          |
|-----|-----|-------------------------------|
| 00  | 0   | NUL (Null char.)              |
| 01  | 1   | SOH (Start of Header)         |
| 02  | 2   | STX (Start of Text)           |
| 03  | 3   | ETX (End of Text)             |
| 04  | 4   | EOT (End of Transmission)     |
| 05  | 5   | ENQ (Enquiry)                 |
| 06  | 6   | ACK (Acknowledgment)          |
| 07  | 7   | BEL (Bell)                    |
| 08  | 8   | BS (Backspace)                |
| 09  | 9   | HT (Horizontal Tab)           |
| 0a  | 10  | LF (Line Feed)                |
| Ob  | 11  | VT (Vertical Tab)             |
| 0c  | 12  | FF (Form Feed)                |
| 0d  | 13  | CR (Carriage Return)          |
| 0e  | 14  | SO (Shift Out)                |
| Of  | 15  | SI (Shift In)                 |
| 10  | 16  | DLE (Data Link Escape)        |
| 11  | 17  | DC1 (XON) (Device Control 1)  |
| 12  | 18  | DC2 (Device Control 2)        |
| 13  | 19  | DC3 (XOFF) (Device Control 3) |
| 14  | 20  | DC4 (Device Control 4)        |
| 15  | 21  | NAK (Negative Acknowledgment) |
| 16  | 22  | SYN (Synchronous Idle)        |
| 17  | 23  | ETB (End of Trans. Block)     |
| 18  | 24  | CAN (Cancel)                  |
| 19  | 25  | EM (End of Medium)            |
| 1a  | 26  | SUB (Substitute)              |
| 1b  | 27  | ESC (Escape)                  |
| 1c  | 28  | FS (File Separator)           |
| 1d  | 29  | GS (Group Separator)          |

| 1e | 30 | RS (Request to Send)            |
|----|----|---------------------------------|
| 1f | 31 | US (Unit Separator)             |
| 20 | 32 | SP (Space)                      |
| 21 | 33 | ! (Exclamation Mark)            |
| 22 | 34 | " (Double Quote)                |
| 23 | 35 | # (Number Sign)                 |
| 24 | 36 | \$ (Dollar Sign)                |
| 25 | 37 | % (Percent)                     |
| 26 | 38 | & (Ampersand)                   |
| 27 | 39 | ` (Single Quote)                |
| 28 | 40 | ( (Right / Closing Parenthesis) |
| 29 | 41 | ) (Right / Closing Parenthesis) |
| 2a | 42 | * (Asterisk)                    |
| 2b | 43 | + (Plus)                        |
| 2c | 44 | , (Comma)                       |
| 2d | 45 | - (Minus / Dash)                |
| 2e | 46 | . (Dot)                         |
| 2f | 47 | / (Forward Slash)               |
| 30 | 48 | 0                               |
| 31 | 49 | 1                               |
| 32 | 50 | 2                               |
| 33 | 51 | 3                               |
| 34 | 52 | 4                               |
| 35 | 53 | 5                               |
| 36 | 54 | 6                               |
| 37 | 55 | 7                               |
| 38 | 56 | 8                               |
| 39 | 57 | 9                               |
| За | 58 | : (Colon)                       |
| 3b | 59 | ; (Semi-colon)                  |
| 3c | 60 | < (Less Than)                   |
| 3d | 61 | = (Equal Sign)                  |
| Зе | 62 | > (Greater Than)                |
| 3f | 63 | ? (Question Mark)               |
| 40 | 64 | @ (AT Symbol)                   |
| 41 | 65 | A                               |

| 42 6 | 66  | В |                           |
|------|-----|---|---------------------------|
| 43 6 | 67  | С |                           |
| 44 6 | 68  | D |                           |
| 45 6 | 69  | Е |                           |
| 46 7 | 70  | F |                           |
| 47 7 | 71  | G |                           |
| 48 7 | 72  | Н |                           |
| 49 7 | 73  | I |                           |
| 4a 7 | 74  | J |                           |
| 4b 7 | 75  | Κ |                           |
| 4c 7 | 76  | L |                           |
| 4d 7 | 77  | М |                           |
| 4e 7 | 78  | Ν |                           |
| 4f 7 | 79  | 0 |                           |
| 50 8 | 80  | Ρ |                           |
| 51 8 | 81  | Q |                           |
| 52 8 | 82  | R |                           |
| 53 8 | 83  | S |                           |
| 54 8 | 84  | Т |                           |
| 55 8 | 85  | U |                           |
| 56 8 | 86  | V |                           |
| 57 8 | 87  | W |                           |
| 58 8 | 88  | Х |                           |
| 59 8 | 89  | Y |                           |
| 5a 9 | 90  | Ζ |                           |
| 5b 9 | 91  | [ | (Left / Opening Bracket)  |
| 5c 9 | 92  | ١ | (Back Slash)              |
| 5d 9 | 93  | ] | (Right / Closing Bracket) |
| 5e 9 | 94  | ۸ | (Caret / Circumflex)      |
| 5f 9 | 95  | _ | (Underscore)              |
| 60 9 | 96  |   | (Grave Accent)            |
| 61 9 | 97  | а |                           |
| 62 9 | 98  | b |                           |
| 63 9 | 99  | С |                           |
| 64 1 | 100 | d |                           |
|      |     |   |                           |

| 66 | 102 | f                       |
|----|-----|-------------------------|
| 67 | 103 | g                       |
| 68 | 104 | h                       |
| 69 | 105 | i                       |
| 6а | 106 | j                       |
| 6b | 107 | k                       |
| 6c | 108 | 1                       |
| 6d | 109 | m                       |
| 6e | 110 | n                       |
| 6f | 111 | 0                       |
| 70 | 112 | р                       |
| 71 | 113 | q                       |
| 72 | 114 | r                       |
| 73 | 115 | S                       |
| 74 | 116 | t                       |
| 75 | 117 | u                       |
| 76 | 118 | v                       |
| 77 | 119 | w                       |
| 78 | 120 | x                       |
| 79 | 121 | У                       |
| 7a | 122 | Z                       |
| 7b | 123 | { (Left/ Opening Brace) |
| 7c | 124 | (Vertical Bar)          |
| 7d | 125 | } (Right/Closing Brace) |
| 7e | 126 | ~ (Tilde)               |
| 7f | 127 | DEL (Delete)            |

# SCANNING MADE SIMPLE

Newland EMEA +31 (0) 345 87 00 33 info@newland-id.com Rolweg 25 4104 AV Culemborg The Netherlands

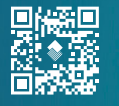

@NewlandEMEA